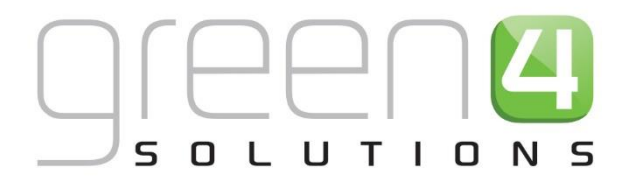

# **CRM DRIVEN SOLUTIONS FOR SPORT & LEISURE**

# GREEN 4 LOYALTY USER GUIDE

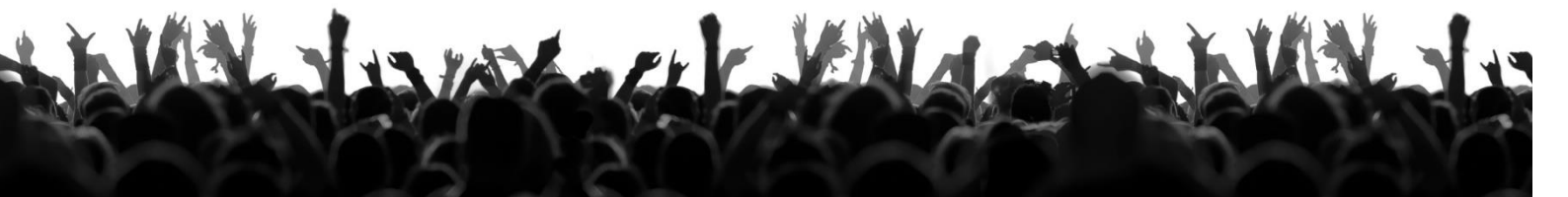

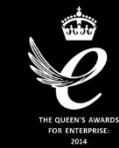

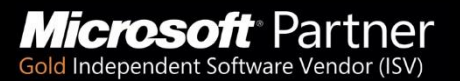

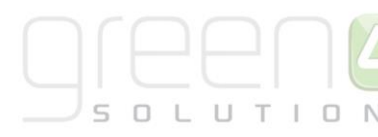

## CONTENTS

|   | About this Document                                         | 3  |
|---|-------------------------------------------------------------|----|
|   | Non-Disclosure                                              | 3  |
|   | Copyright                                                   | 3  |
|   | Document Control                                            | 3  |
|   | Contact                                                     | 4  |
| 1 | Introduction                                                | 5  |
| 2 | Loyalty Accounts                                            | 6  |
|   | 2.1. Loyalty Transactions                                   | 8  |
|   | 2.3. Loyalty Redemptions                                    | 9  |
| 3 | Setting up Loyalty Periods                                  | 11 |
| 4 | Setting up Loyalty Levels                                   | 12 |
| 5 | Setting Up Loyalty Rules                                    | 14 |
|   | 5.1. Loyalty Transaction Source                             | 14 |
|   | 5.2. Loyalty Point Rules                                    | 16 |
|   | Examples                                                    | 19 |
|   | 5.3. Loyalty Bonus Rules                                    | 20 |
|   | Example                                                     | 22 |
|   | 5.4. Loyalty Rewards                                        | 23 |
| 6 | . Season-Ticket Buy-Back. Loyalty Set Up in CRM             | 26 |
|   | Step 1. Create Two Loyalty Transaction Source records       | 26 |
|   | Step 2. Create Two Loyalty Point Rules                      | 31 |
|   | Step 3. Run the Loyalty Rule Transaction Generation process | 35 |
|   | Step 4. Creating a Loyalty Points Update                    | 37 |
| 7 | Auction Items                                               | 39 |
| 8 | Loyalty Codes                                               | 41 |

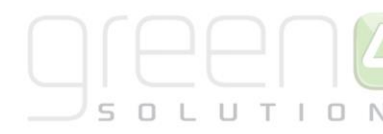

## **ABOUT THIS DOCUMENT**

This document has been prepared as a User Guide for setting up Green 4 Loyalty.

## **NON-DISCLOSURE**

All information contained in this document is to be treated as confidential information provided for the purpose of using Green 4 Solutions modules.

## COPYRIGHT

© Green 4 Solutions Ltd

While every effort has been made to ensure the accuracy of the information contained in this publication, the information is supplied without representation or warranty of any kind, is subject to change without notice and does not represent a commitment on the part of Green 4 Solutions Limited. Green 4 Solutions Limited therefore, assumes no responsibility and shall have no liability, consequential or otherwise, of any kind arising from this material or any part thereof, or any supplementary materials subsequently issued by Green 4 Solutions Limited. Green 4 Solutions Limited to ensure the accuracy of this material.

## **DOCUMENT CONTROL**

| Version | Date       | Change                                                  | Initials |
|---------|------------|---------------------------------------------------------|----------|
| 1.0     | 20/03/13   | This is a new document                                  | MR       |
| 1.1     | 06/09/13   | Updated                                                 | MR       |
| 1.2     | 06/08/14   | Updated                                                 | MR       |
| 1.3     | 10/11/14   | Updated to include new fields and screen shots.         | JW       |
| 1.4     | 03/02/2015 | Updated to include Season Ticket Buyback Loyalty Set Up | JW       |

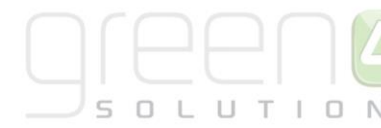

## CONTACT

Any correspondence should be addressed to:

Product Development

Green 4 Solutions Limited 16-17 Midland Court Central Park Lutterworth Leicestershire LE17 4PN UK Phone: +44 (0) 845 508 8149

Email: <u>Support@green4solutions.com</u>

Web: <u>www.green4solutions.com</u>

## **1. INTRODUCTION**

The Green 4 Loyalty module allows users to monitor and reward the actions of their customers. Through the loyalty module customers are able to sign up for a loyalty account and subsequently collect points linked to their actions, for example attending a fixture, opening an ecommunication, etc. The points collected can be used to "purchase" rewards (for example, attendance at a first team training session) or can bid for items in a loyalty auction.

In return the users gain a greater insight into their customers. In addition they are able to monitor the actions of loyalty users, for example monitor when they arrive at games, which fixtures they attend, etc. Through this monitoring of actions, the user is able to target marketing campaigns and incentivise their customers.

This guide describes how to set up the Green 4 Loyalty module within Microsoft CRM.

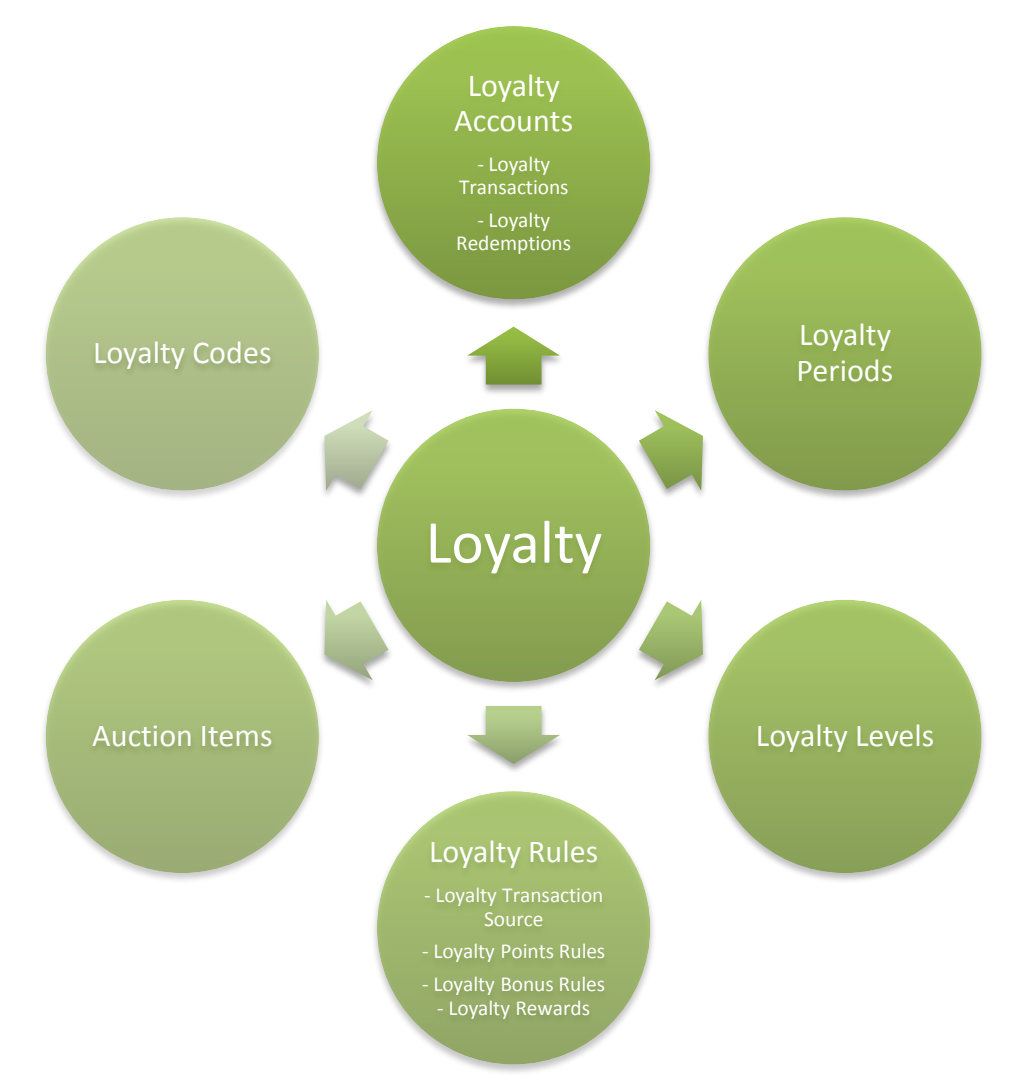

## **2. LOYALTY ACCOUNTS**

Loyalty accounts can be set up for customers within the CRM database. Linked to a Loyalty Account a customer may have a number of Loyalty Cards. A loyalty card does not necessary reflect an actual card, but represents a unique identifier, for example a season ticket membership, supporters fan group membership, email address, etc.

A loyalty account will be automatically generated when a customer registers during the purchase of tickets through the Green 4 Ticketing site.

To manually create a loyalty account:

a) Select Loyalty Accounts on the Loyalty navigation panel. A list of existing loyalty accounts will be displayed.

|                             | c                     |                                                |                              | <u>///</u> N  | licrosoft Dynamics | CRM           |                  |              |   | Hospitali         | ty Administrator | ? | 1 |
|-----------------------------|-----------------------|------------------------------------------------|------------------------------|---------------|--------------------|---------------|------------------|--------------|---|-------------------|------------------|---|---|
| Ver Edit Records            | riew                  | Charts Add C<br>Share<br>Assign<br>Collaborate | Run Start<br>Workflow Dialog | Run<br>Report | k → Data →         | oort to Excel | Advanced<br>Find |              |   |                   | Stadum Scho      | ~ |   |
| Loyalty 🚮 🙀 -               |                       | Loyalty Accounts                               | Active Loyalty Acc           | count         | s <sup>a</sup>     |               |                  |              | 5 | earch for records |                  |   | _ |
| by Loyalty Accounts         |                       | Public Account                                 | Name 🔺                       |               | Account Holder     | Current L     | .evel            | Points Total |   | Points Total Curr | Accrued Points   | т | Э |
| Loyalty Activity Periods    | ^                     |                                                | A Jones                      |               | A Jones            |               |                  |              | 0 | 0                 |                  | 0 | ~ |
| loyalty Auction Items       | loyalty Auction Items |                                                | A Morris                     |               | A Morris           |               |                  |              | 0 | 0                 |                  | 0 |   |
| Loyalty Card Types          |                       |                                                | A Smith                      |               | A Smith            |               |                  |              | 0 | 0                 |                  | 0 |   |
| Loyalty Levels              |                       |                                                | Aaron Hargreaves             |               | Aaron Hargreave    | 5             |                  |              | 0 | 0                 |                  | 0 |   |
| Loyalty Periods             |                       |                                                | Aaron Mewett                 |               | Aaron Mewett       |               |                  |              | 0 | 0                 |                  | 0 |   |
| Loyalty Point Adjustments   |                       |                                                | Aaron Millican               |               | Aaron Millican     |               |                  |              | 0 | 0                 |                  | 0 |   |
| 💩 Loyalty Point Bonus Rules | ~                     |                                                | Aaron Parker                 |               | Aaron Parker       |               |                  |              | 0 | 0                 |                  | 0 |   |
|                             | -                     |                                                | Aaron Velardi                |               | Aaron Velardi      |               |                  |              | 0 | 0                 |                  | 0 |   |
| Workplace                   | ^                     |                                                | Aaron Wood                   |               | Aaron Wood         |               |                  |              | 0 | 0                 |                  | 0 |   |
| Sales                       |                       |                                                | Abbie Hayes                  |               | Abbie Hayes        |               |                  |              | 0 | 0                 |                  | 0 |   |
| Marketing                   |                       |                                                | Abbie Liptrot                |               | Abbie Liptrot      |               |                  |              | 0 | 0                 |                  | 0 |   |
|                             |                       |                                                | Abby Meadows                 |               | Abby Meadows       |               |                  |              | 0 | 0                 |                  | 0 |   |
| Loyalty                     |                       |                                                | Abby Meadows                 |               | Abby Meadows       |               |                  |              | 0 | 0                 |                  | 0 |   |
| Bookings                    |                       |                                                | Abhishek Akita               |               | Abhishek Akita     |               |                  |              | 0 | 0                 |                  | 0 | ~ |

- b) To create a new record, select **New** on the ribbon.
- c) A blank Loyalty Transaction Source form will be displayed:

| Information<br>- General<br>- Notes       | Loyalty Ac                    | count |                                          | Loy alty Accounts           | * (9) | 8 |
|-------------------------------------------|-------------------------------|-------|------------------------------------------|-----------------------------|-------|---|
| Related                                   | 4 General                     |       |                                          |                             |       | ^ |
| ⊿ Common                                  | Name *                        |       |                                          |                             |       |   |
| 📝 Activities                              | Account Holder                |       | Owner *                                  | 8 Hospitality Administrator |       |   |
| Closed Activities Audit History           | Private Account<br>Number     |       | Public Account<br>Number                 |                             |       |   |
| loyalty Redemptions                       | Points and Levels             |       |                                          |                             |       |   |
| 🍓 Loyalty Transactions<br>🔜 Loyalty Cards | Last Updated                  |       | Minimum Level                            |                             | Q     |   |
| Loyalty Auction Ite                       | Current Level                 |       | Target Level                             |                             | Q     |   |
| Loyalty Points Rede                       | Points Total                  |       | Accrued Points Total                     |                             |       |   |
| Loyalty Level Chang                       | Points Total Curren<br>Period | t     | Points Total Current<br>Period For Level |                             |       |   |
| 4 Processes                               | Source                        |       |                                          |                             |       | ~ |

- d) Complete the following details:
  - Name. Enter the name of the loyalty account. This will normally be the name of the account holder.
  - Account Holder. Use the Lookup Records dialog to select the account holder from the list of contacts held in your database. When an account is automatically created as the result of a ticket purchase the details of the registered contact will be automatically entered.

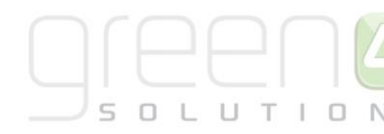

- **Private Account Number.** Enter the private account number. The private account number will be used by the system to identify the account. The private and public account numbers can match.
- **Owner.** The currently logged in user's name will be automatically entered
- **Public Account Number.** Enter the public account number. The public account number will be displayed on the loyalty portal. The private and public account numbers can match.
- **Current Level.** Use the Lookup Records dialog to select the account holder's current loyalty level (if used).
- **Points Total.** The points total field will be automatically updated as the loyalty account earns and uses points.
- **Points Total Current Period.** The total number of points accrued in the current period will be automatically displayed.
- **Source.** This field does not need to be completed.
- Minimum Level. Use the Lookup Records dialogue to select the account holder's minimum loyalty level (if used).
- Target Level. Use the Lookup Records dialog to select the account holder's target loyalty level (if used).
- Accrued Points Total. The total number of points accrued by the account during all periods will be automatically displayed.
- **Points Total Current Period For Level.** Represents the sum of loyalty transactions for the account, in the current period, where the transactions count towards the level.
- e) Once the details are complete select **Save** on the ribbon.

To add a loyalty card to an account carry out the following:

- a) With the Loyalty Account record open, select **Loyalty Cards** in the form navigation panel. A list of the current cards linked to the account will be listed.
- b) Select Add New Loyalty Card on the ribbon.
- c) A blank Loyalty Card form will be displayed:

| File           | Loyalty Card                       | Add              | Customize                                               |                 |                 |          |              |                 | Stadium De    | emo 🛆        |
|----------------|------------------------------------|------------------|---------------------------------------------------------|-----------------|-----------------|----------|--------------|-----------------|---------------|--------------|
| Save           | Save &<br>Close                    | ve & New<br>lete | Assign Sharing -<br>Assign Copy a Link<br>E-mail a Link | Run<br>Workflow | Run<br>Report - |          |              |                 |               |              |
|                | Save                               |                  | Collaborate                                             | Process         | Data            |          |              |                 |               |              |
| Inform<br>Gene | ation<br>eral<br>es                |                  | Loyalty Card                                            |                 |                 |          |              |                 | Loyalty Cards | * <b>0</b> 0 |
| Relate         | d                                  |                  | 4 General                                               |                 |                 |          |              |                 |               |              |
| ⊿ Com          | mon                                |                  | Name *                                                  |                 |                 |          | Owner *      | Hospitality Adr | ministrator   | Q            |
| 2              | Activities                         |                  | Card Number                                             |                 |                 |          | Card Details |                 |               |              |
| ه<br>ا         | Closed Activities<br>Audit History | S                | Loyalty Account                                         | 👌 John Stephens |                 | Q        | Card Type    |                 |               |              |
|                | Loyalty Transact                   | tions            | Card Expiry                                             |                 |                 | <b>*</b> |              |                 |               |              |
| à              | Loyalty Auction                    | ltem             | ▶ Notes                                                 |                 |                 |          |              |                 |               |              |
| # Proce        | esses                              |                  |                                                         |                 |                 |          |              |                 |               |              |
| <u></u>        | Workflows                          |                  |                                                         |                 |                 |          |              |                 |               |              |
|                | Dialog Sessions                    |                  |                                                         |                 |                 |          |              |                 |               |              |

d) Complete the following details:

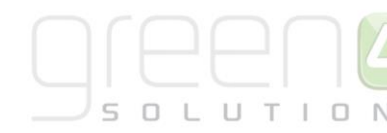

- Name. Enter the name of the loyalty card.
- **Card Number.** Enter the card number. The card number can be a unique identifier such as an email address if physical cards are not used.
- Loyalty Account. The name of the loyalty account will be automatically entered.
- Card Expiry. Enter the date that the Loyalty Card will expire upon.
- **Owner.** The currently logged in user's name will be automatically entered.
- **Card Details.** Use to enter any additional information pertaining to the card, for example the contact's seat number if the card is linked to a season ticket.
- **Card Type.** Use the Lookup Records dialog to identify the card type. The card type is used to categorise the card holders into groups, for example Staff, Corporate, Individual, Student, etc. The card type can be used to award points to a group of card holders. j
- e) Once the details are complete select Save & Close on the ribbon.
- f) The Loyalty Account form will be redisplayed.

#### **2.1. LOYALTY TRANSACTIONS**

Against an account, any transactions that have resulted in loyalty points being awarded will be listed under the Loyalty Transactions area. To view the transactions linked to an account carry out the following:

a) With the Loyalty Account record open, select **Loyalty Transactions** in the form navigation panel. A list of all qualifying transactions will be listed.

| File Loyalty Account Add                                                                      | Customize            | List Tools<br>Loyalty Transactions         | 🟄 Mi              | icrosoft Dynamics CRM                                    |                              | Green4 Solutions <sup>②</sup><br>HTAFC ⇔  |
|-----------------------------------------------------------------------------------------------|----------------------|--------------------------------------------|-------------------|----------------------------------------------------------|------------------------------|-------------------------------------------|
| Add New Loyalty Add Existing Loyalt<br>Transaction                                            | y Edit X             | Assign Loyalty<br>Transactions             | Filter            | Set As Default<br>View                                   | Run Start<br>Workflow Dialog | Run Export Loyalty<br>Report Transactions |
| Information<br>General<br>Notes                                                               | Giles                | Account<br>Chappell-1                      |                   | view                                                     | FIOLESS                      | Loyalty Accounts                          |
| Related<br>A Common<br>Activities                                                             | □   Name ▲           | us for Vaughan's goal                      | Ity Transaction / | Associated View -<br>Loyalty Account<br>Giles Chappell-1 | Loyalty Card  <br>119974     | Points Activity D.C:<br>1 10/08/2013      |
| <ul> <li>Closed Activities</li> <li>Audit History</li> <li>Loyalty Auction Item Bi</li> </ul> | Caston C             | ard Holder 2013/14<br>al bonus vs Bournemo | uth (h)           | Giles Chappell-1<br>Giles Chappell-1                     | 119974<br>119974             | 5 24/08/2013                              |
| Joyalty Cards<br>Loyalty Redemptions                                                          |                      |                                            |                   |                                                          |                              |                                           |
| Processes     Workflows     Dialog Sessions                                                   |                      |                                            |                   |                                                          |                              |                                           |
|                                                                                               | < 1 - 3 of 3 (0 sele | cted)                                      |                   |                                                          |                              | >                                         |
|                                                                                               | All # A              | BCDEF                                      | GHIJ              | K L M N O                                                | PQRS                         | I U V W X Y Z                             |

Transactions are normally added to an account automatically as the result of the loyalty rules running in the background. However **manual transaction** can be added as follows:

- a) With the existing transactions listed, select Add New Loyalty Transaction on the ribbon.
- b) A blank Loyalty Transaction form will be displayed:

| File Loyalty Transaction Ac                                  | dd Customize             |                 |                 |          |                     | Stadium Demo        | 6                    |         |
|--------------------------------------------------------------|--------------------------|-----------------|-----------------|----------|---------------------|---------------------|----------------------|---------|
| Save & New<br>Save & Close                                   | Assign 🕞 Sharing -       | Run<br>Workflow | Run<br>Report - |          |                     |                     |                      |         |
| Save                                                         | Collaborate              | Process         | Data            |          |                     |                     |                      |         |
| Information<br>General<br>Notes                              | Loyalty Transa<br>New    | action          |                 |          |                     |                     | Loyalty Transactions | * 19 18 |
| Related                                                      | 4 General                |                 |                 |          | 0                   | C Harritalita Adari |                      | _       |
| ₄ Common                                                     | Name *                   |                 |                 |          | Owner "             | Hospitality Admi    | nistrator            | LQ.     |
| Activities                                                   | Activity Date            |                 |                 | <b>M</b> | Loyalty Account     | John Stephens       |                      |         |
| <ul> <li>Closed Activities</li> <li>Audit History</li> </ul> | Loyalty Card             |                 |                 | 4        | Transaction Date    |                     |                      | ×       |
| by Loyalty Redemptions                                       | Transaction Source       |                 |                 | 4        | Loyalty Point Rule  |                     |                      |         |
| 🎄 Loyalty Points Redem                                       | Points                   |                 |                 |          | Transaction Value   | £                   |                      |         |
| Processes     Workflows     Dialog Sessions                  | Transaction<br>Reference |                 |                 |          | Contribute To Level | 🔿 No 💿 Yes          |                      |         |
| Dialog Sessions                                              | ▶ Notes                  |                 |                 |          |                     |                     |                      |         |

- c) Complete the following details:
  - **Name.** Enter a name for the transaction. The name of the transaction would normally reflect the reason for point being awarded, for example Attendance at a Fixture, Purchase from the Shop, etc.
  - Activity Date. The date the activity that was awarded points occurred. For example the date of the fixture or the date the purchase in the shop was made.
  - Loyalty Card. Use the lookup dialog to identify the card that was awarded points
  - Transaction Source. This field is not required for manual entries
  - **Points.** Enter the number of points to be added to the loyalty account.
  - Transaction Reference. This field is not required for manual entries.
  - **Owner.** The currently logged in user's name will be automatically entered.
  - Loyalty Account. The name of the loyalty account will be automatically entered.
  - Transaction Date. This field is not required for manual entries.
  - Loyalty Point Rule. This field is not required for manual entries.
  - Transaction Value. This field is not required for manual entries.
- d) Once the details are complete, select Save & Close on the ribbon.

#### **2.3. LOYALTY REDEMPTIONS**

Against an account, any redemption where loyalty points have been used to purchase items will be listed under the Loyalty Redemptions area. To view the redemptions linked to an account carry out the following:

a) With the Loyalty Account record open, select **Loyalty Redemptions** in the form navigation panel. A list of all qualifying redemptions will be listed.

Redemption records will be automatically created when the account holder redeems points against a reward or auction item on your loyalty portal. However, you can **manually add the details** of loyalty point being redeemed as follows:

- a) With the existing redemptions listed, select Add New Loyalty Redemption on the ribbon.
- b) A blank Loyalty Redemption form will be displayed:

|                                                              |                                                         |                 |                 |          |                | ······································ |
|--------------------------------------------------------------|---------------------------------------------------------|-----------------|-----------------|----------|----------------|----------------------------------------|
| File Loyalty Redemption A                                    | dd Customize                                            |                 |                 |          |                | Stadium Demo 🚕                         |
| Save & New<br>Save & Save & New<br>Close                     | Assign Sharing -<br>Assign Copy a Link<br>E-mail a Link | Run<br>Workflow | Run<br>Report - |          |                |                                        |
| Save                                                         | Collaborate                                             | Process         | Data            |          |                |                                        |
| Information<br>General<br>Notes                              | Loyalty Rede                                            | mption          |                 |          |                | Loyalty Redemptio +                    |
| Related                                                      | 4 General                                               |                 |                 |          |                |                                        |
| ₄ Common                                                     | Name *                                                  |                 |                 |          | Owner *        | 🔱 Hospitality Administrator            |
| 📝 Activities                                                 | Account Holder                                          |                 |                 |          | Points         |                                        |
| <ul> <li>Closed Activities</li> <li>Audit History</li> </ul> | Loyalty Account                                         | 👌 John Stephens |                 | Q        | Fulfilled      | ● No ○ Yes                             |
| 🍓 Booking Payments                                           | Loyalty Reward                                          |                 |                 | <b>Q</b> | Loyalty Reward | <b>Q</b>                               |
| 🍓 Loyalty Points Redem                                       |                                                         |                 |                 |          | Variant        |                                        |
| # Processes                                                  | Loyalty Transaction                                     |                 |                 | <u>D</u> |                |                                        |
| 🚳 Workflows                                                  | Voucher Code                                            |                 |                 |          |                |                                        |
| 📰 Dialog Sessions                                            |                                                         |                 |                 |          |                |                                        |
|                                                              | Notes                                                   |                 |                 |          |                |                                        |

- c) Complete the following details:
  - Name. Enter a name for the redemption.
  - Account Holder. Use the Lookup Records dialog to select the account holder.
  - Loyalty Account. The name of the loyalty account will be automatically entered.
  - Loyalty Reward. Use the Lookup Records dialog to select the Loyalty Reward the points have been used to purchase.
  - Loyalty Transaction. Not required for manual entries.
  - Voucher Code. Not required for manual entries.
  - **Owner.** The currently logged in user's name will be automatically entered.
  - **Points.** Enter the number of points to be redeemed. When redeeming points, enter the value as a negative number, for example enter -10 to redeem 10 points.
  - Fulfilled. Select Yes if the redemption has been fulfilled.
  - Loyalty Reward Variant. If applicable use the Lookup to select the Loyalty Reward Variant.
- d) Once the details are complete, select Save & Close on the ribbon.

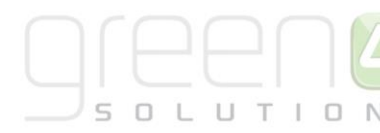

## **3. SETTING UP LOYALTY PERIODS**

Loyalty periods are used to group the loyalty points awarded into defined time frames, for example you may set up a loyalty period to cover a season. To create a loyalty period:

- a) Select Loyalty Periods on the Loyalty navigation panel. A list of existing loyalty periods will be displayed.
- b) Select **New** on the ribbon.
- c) A blank Loyalty Period form will be displayed:

|                                                      | Microsoft Dynamics CRM Green 4 E |                              |                 |   |            |                                 |  |  |
|------------------------------------------------------|----------------------------------|------------------------------|-----------------|---|------------|---------------------------------|--|--|
| File Loyalty Period Add                              | Customize                        |                              |                 |   |            | Birmingham City Football Club 🚕 |  |  |
| Save & New<br>Save & Close                           | Assign Collaborate               | Run Start<br>Workflow Dialog | Run<br>Report - |   |            |                                 |  |  |
|                                                      |                                  |                              |                 |   |            |                                 |  |  |
| Information                                          | Loyalty Period                   |                              |                 |   |            | Loyalty Periods 🔻 🔒 🦊           |  |  |
| - General                                            | New                              |                              |                 |   |            |                                 |  |  |
| L Notes                                              |                                  |                              |                 |   |            |                                 |  |  |
| Related                                              | ▼ General                        |                              |                 |   |            |                                 |  |  |
| 1.0                                                  | Name *                           |                              |                 |   | Owner *    | 🖁 Green 4 DBA                   |  |  |
| Activities                                           | Start Date *                     |                              | ••              | × | End Date * |                                 |  |  |
| Closed Activities<br>Audit History<br>Loyalty Levels | Notes                            |                              |                 |   |            |                                 |  |  |
| 4 Processes                                          |                                  |                              |                 |   |            |                                 |  |  |
| Workflows Dialog Sessions                            |                                  |                              |                 |   |            |                                 |  |  |

- d) Complete the following details:
  - Name. Enter the name of the loyalty period, for example Season 2013/14
  - **Start Date.** Enter the start date of the period.
  - **Owner.** The currently logged in user's name will be automatically entered.
  - End Date. Enter the end date of the period.
- e) Once the details are complete select **Save & Close** on the ribbon.

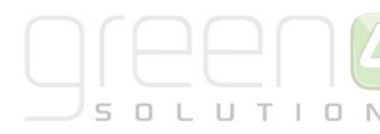

## **4. SETTING UP LOYALTY LEVELS**

Loyalty levels refer to the tiers that can be attained for different point levels, for example Bronze, Silver or Gold. Levels are linked to loyalty periods, so can be set up for each season or year, etc.

Loyalty levels are used to define the level the customer is currently on and how close they are to achieving the next level. The information is displayed in the Account Summary area of the loyalty portal:

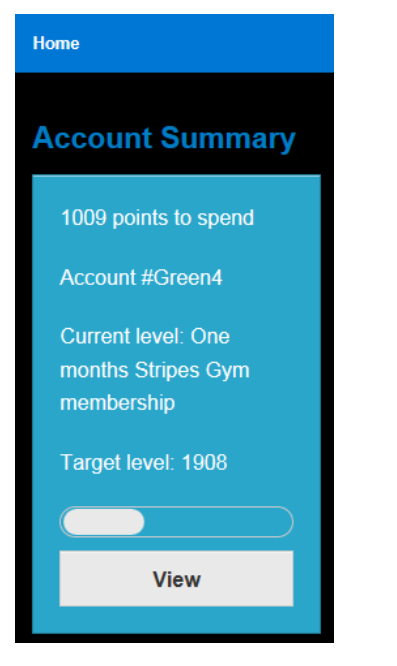

In the above example, the customer is currently on the **One Months Stripes Gym Membership** level and is aiming to reach the **1908** level. A progress bar shows how close the customer is to reaching the next level of your loyalty scheme.

To set up the loyalty levels:

- a) Select Loyalty Levels on the Loyalty navigation panel. A list of existing loyalty levels will be displayed.
- b) Select New on the ribbon.
- c) A blank Loyalty Level form will be displayed:

| File Loyalty Level Add                             | Customize                                                        |                        |                 |   |           | Stadium Den                 | no 🗠  |
|----------------------------------------------------|------------------------------------------------------------------|------------------------|-----------------|---|-----------|-----------------------------|-------|
| Save & New<br>Save Save & Close                    | Assign Sharing -<br>Assign Copy a Link                           | Run<br>Workflow Dialog | Run<br>Report + |   |           |                             |       |
| Save                                               | Collaborate                                                      | Process                | Data            |   |           |                             |       |
| Information<br>General<br>Points Multiplier<br>Net |                                                                  | 1                      |                 |   |           | Loyalty Levels              | * 8 8 |
| ⊢ Notes                                            | - General                                                        |                        |                 |   |           |                             | ~     |
| Related                                            | Name *                                                           |                        |                 |   | Owner *   | 8 Hospitality Administrator |       |
| ⊿ Common                                           | Points Target *                                                  |                        |                 |   | Hierarchy |                             |       |
| Activities Closed Activities                       | Loyalty Period *                                                 |                        |                 | Q |           |                             |       |
| Audit History                                      | Description                                                      |                        |                 |   |           |                             |       |
| loyalty Accounts                                   |                                                                  |                        |                 |   |           |                             |       |
| Loyalty Accounts                                   |                                                                  |                        |                 |   |           |                             |       |
| Loyalty Rewards                                    |                                                                  |                        |                 |   |           |                             |       |
| Lovalty Level Chang                                |                                                                  |                        |                 |   |           |                             |       |
| a Loyalty Level Chang                              | A Points Multip                                                  | lier                   |                 |   |           |                             |       |
| # Processes                                        | Processes     enter 50 for an additional 50% value to the points |                        |                 |   |           |                             |       |

d) Complete the following details:

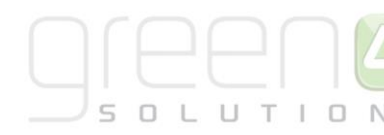

- Name. Enter the name of the loyalty level, for example Bronze
- **Points Target.** Enter the number of points the account holder must achieve during the loyalty period in order to reach the loyalty level.
- **Loyalty Period.** Select the loyalty period the level relates to. To move up to a level, the points target must be achieved during the selected loyalty period.
- **Owner.** The currently logged in user's name will be automatically entered.
- **Hierarchy.** Enter a number to indicate the hierarchy of the loyalty level. The bigger the number entered, the higher the level.
- **Description.** Enter a description of the level.
- **Percentage Points Multiplier.** This allows a certain level to get X% more points per transaction. For example by entering 50.00, this would give an additional 50% value to the points.
- e) Once the details are complete select **Save & Close** on the ribbon.

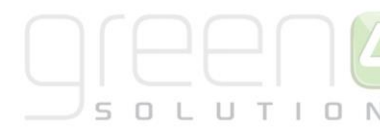

## **5. SETTING UP LOYALTY RULES**

Setting up of Loyalty Rules is a two-stage process:

- 1) Set up the Loyalty Transaction Source
- 2) Set up the Loyalty Point Rule

### **5.1. LOYALTY TRANSACTION SOURCE**

The loyalty transaction source entity is used to define the SQL that underlies the loyalty rules.

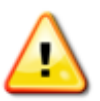

During the configuration of the Loyalty Module, Green 4 Solutions will set up a number of loyalty transaction source records, these records should NOT be changed. The default set of loyalty transaction source records can be used repeatedly with a number of loyalty rules. For example, Green 4 Solutions may set up a transaction source to apply points to loyalty accounts each time a ticket is purchased or an ecommunication is read. Using the loyalty rules, you can define which fixture the account holder must purchase a ticket for, or, which communication they must open. New loyalty transaction source records should only be created by users who have extensive understanding of SQL.

To create a new loyalty transaction source record:

a) Select **Loyalty Transaction Sources** on the **Loyalty** navigation panel. A list of existing loyalty transaction sources will be displayed.

|                               | 4                                                  | Microsoft Dynamics CRM     |
|-------------------------------|----------------------------------------------------|----------------------------|
| File Loyalty Transaction Sou  | rces View Charts Add Customize                     |                            |
| New Edit Activate             | Assign E-mail a Link + Workflow Dialog             | Filter Advanced Find       |
| Records                       | Collaborate Process                                | Data                       |
| Loyalty 🚮 📴                   | Loyalty Transaction Sources: Active Loyalty Transa | ction Sources 🗸            |
| Auction Items                 | Name 🔺                                             | Points Per Unit Created On |
| Logalty Accounts              | 🗌 🍙 Home Tickets                                   | 0.00 01/05/2013 12:02      |
| Loyalty Card Types            | 🔲 🍙 Initial Points Value                           | 1.00 13/05/2013 15:34      |
| 👌 Loyalty Codes               | 🗌 🍓 Membership                                     | 250.00 01/05/2013 12:01    |
| Loyalty Levels                | 🗌 🍓 Merchandise                                    | 0.00 01/05/2013 12:18      |
| Loyalty Periods               | 🗌 🍓 Season Ticket Purchase                         | 1.00 01/05/2013 11:59      |
| Loyalty Point Rules           | 🗌 🍙 Stadium Tour                                   | 0.00 01/05/2013 12:01      |
| Loyalty Rewards               |                                                    |                            |
| Loyalty Redemptions           |                                                    |                            |
| a Lovalty Transactions        |                                                    |                            |
| 🛕 Loyalty Transaction Sources |                                                    |                            |
| Loyalty Activity Periods      |                                                    |                            |
| Logalty Point Bonus Rules     |                                                    |                            |
| Workplace                     | -                                                  |                            |
| Gorporate Sales               |                                                    |                            |
| 🎲 Marketing & eComms          |                                                    |                            |
| Service                       |                                                    |                            |
| 🔏 Loyalty                     |                                                    |                            |

b) To create a new record, select New on the ribbon.

- HTAFC 🔊 File Loyalty Transaction Source Add Customize 調 Sharing 🗸 🔚 Save & New × Delete 🛅 Copy a Link Assign Save Save & Close Run Workflow Start Dialog Run Report E-mail a Link Collaborate Process Data Loyalty Transaction Source Information Loyalty Transactio... \$ New Gener SOL Notes General Name \* Owner\* Green4 Solutions Q Related Enabled No OYes ▲ Common 📝 Activities Description Closed Activities Audit History 💩 Lovalty Point Rules 💩 Loyalty Transactions 🍓 Loyalty Point Bonus Ru... 👌 Loyalty Match Keys Points Per Unit\* ▲ Processes Timezone \* **Workflows** End of Day Off-Set \* 📰 Dialog Sessions - SQL SQL\* ^ Status Active
- c) A blank Loyalty Transaction Source form will be displayed:

- d) Complete the following details:
  - **Name.** Enter the name of the Loyalty Transaction Source. It is recommended that you use descriptive names that help other users to identify the purpose of the source.
  - **Owner.** The currently logged in user's name will be automatically entered.
  - **Enabled.** Select **Yes** if the transaction is ready to be used by the system. Transactions should be in a disabled state if they are still in development, or if no longer in use. Only transaction sources that are enabled will be used to apply points to loyalty accounts.
  - **Description.** Enter a description of the source. The description field should be used to describe the purpose and outcome of the SQL added to the Loyalty Transaction Source record.
  - **Points Per Unit.** Enter the number of points that will be awarded per unit. This field should be set to 0 if the points to be awarded are determined by the linked loyalty rules.
  - **Timezone.** Used for timezone specific promotions. For such promotions this field is used by CRM to identify which timezone to use for monitor the awarding of points. A list of timezones can be found using the following link <a href="http://stackoverflow.com/questions/7908343/list-of-timezone-ids-for-use-with-findtimezonebyid-in-c">http://stackoverflow.com/questions/7908343/list-of-timezone-ids-for-use-with-findtimezonebyid-in-c</a>
  - End of Day Off-Set. Enter the number of hours beyond the end of the day the transaction can be applied. For example if the bar remains open until 3am enter 3.
  - **SQL.** Enter the underlying SQL code that will be used to calculate the points applied to the loyalty account.
- 2. Once the details are complete select **Save** on the ribbon.

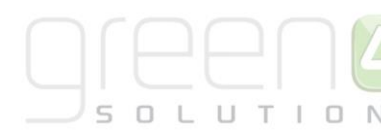

### **5.2. LOYALTY POINT RULES**

Once the loyalty transaction source record has been set up you can create the loyalty point rules. The loyalty point rules determine when points are going to be awarded to account holder. For example a loyalty point rule will be used to identify a fixture an account holder must attend before points are awarded.

Within the constraints of the standard installation there are two methods by which points can be rewarded using Loyalty Point Rules:

- A fixed number of points awarded for a specific rule e.g. 150pts awarded for attending a match, 1 point for every £1 spent on merchandise.
- A points multiplier e.g. double points for attending a certain match, double points for on merchandise bought at the club shop.

To set up a loyalty points rule:

a) With the Loyalty Transaction Source record open, select **Loyalty Point Rules** in the form navigation panel. A list of the current rules using the Loyalty Transaction Source record will be listed.

| File Lovalty Transaction Source                                                                                                    | Add Customize                                                                                                    | List Tools                                   | 🚧 Microsoft Dynamics CRM                                                                                                    | Green 4 DBA 🔍<br>Birmingham City Football Club 🔈                       |
|----------------------------------------------------------------------------------------------------|----------------------------------------------------------------------------------------------------|----------------------------------------------|----------------------------------------------------------------------------------------------------|------------------------------------------------------------------------|
| Add New Loyalty Point Add Existing<br>Rule<br>Ruce                                                                                                    | Loyalty Point Edit X                                                                                                    | Assign Loyalty Point<br>Rules<br>Collaborate | Filter<br>Current View<br>Current View                                                                                                    | Run Start<br>Workflow Dialog<br>Process Data                           |
| Information<br>General<br>SQL                                                                                                    | Loyalty Transaction<br>Home Tickets                                                                                                    | Source                                       | Activate or deactivate the filters on the column headings of this list.                                                                                                    | Loyalty Transaction Sources 🔻 🛊 🌲                                      |
| <ul> <li>Notes</li> <li>Related</li> <li>Common</li> <li>Activities</li> <li>Closed Activities</li> <li>Audit History</li> <li>Loyalty Point Bonus Ru</li> <li>Loyalty Point Rules</li> <li>Loyalty Point Rules</li> <li>Loyalty Transactions</li> <li>Processes</li> <li>Workflows</li> <li>Dialog Sessions</li> </ul> | Loyalty Point Rules:     Name      Nome Cup Tickets Tru     A Home Cup Tickets Tru     A Home League Ticket T     A Home Tickets Season | E Loyalty Point Rule Asso                    | <ul> <li>ciated View →</li> <li>Transactions fr   Transactions To</li> <li>21/02/2013 00:00 31/12/2050 00:</li> <li>21/02/2013 00:00 31/12/2050 00:</li> <li>21/02/2013 00:00 31/12/2050 00:</li> </ul> | Multiplier Points per Unit Tran<br>00 1 Home<br>00 1 Home<br>00 5 Home |

- b) Select Add New Loyalty Point Rule on the ribbon.
- c) A blank Loyalty Point Rule form will be displayed:

| File Loyalty Point Rule Add              | Customize                         |                        |                 |     |               |                             |    | Stadium Demo        | ۵   |   |
|------------------------------------------|-----------------------------------|------------------------|-----------------|-----|---------------|-----------------------------|----|---------------------|-----|---|
| Save & New<br>Save & Save & New<br>Close | Assign Assign E-mail a Link       | Run<br>Workflow Dialog | Run<br>Report - |     |               |                             |    |                     |     |   |
| Save                                     | Collaborate                       | Process                | Data            |     |               |                             |    |                     |     |   |
| Information  Execution Details General   | Loyalty Point                     | Rule                   |                 |     |               |                             |    | Loyalty Point Rules | e ( | ē |
| - Points Calculation                     | 4 Execution Deta                  | nils                   |                 |     |               |                             |    |                     |     | ~ |
| - Points Expiration                      | If in doubt set the Fre           | equency to 24          |                 |     |               |                             |    |                     |     |   |
| L Notes                                  | Execution Frequency<br>in Hours * |                        |                 |     | Enabled       | ● No ○ Yes                  |    |                     |     |   |
| Related                                  | Execution Start                   |                        |                 | ~   | Execution End |                             | •• |                     | M   |   |
| ▲ Common                                 | Last Executed                     |                        |                 | · · |               |                             |    |                     |     |   |
| Closed Activities                        | 4 General                         |                        |                 |     |               |                             |    |                     |     |   |
| 🍙 Loyalty Match Keys                     | Name *                            |                        |                 |     | Owner *       | 8 Hospitality Administrator |    |                     |     |   |
| 🍙 Loyalty Transactions                   | Description                       |                        |                 |     |               |                             |    |                     |     |   |
| 4 Processes                              |                                   |                        |                 |     |               |                             |    |                     |     |   |
| Workflows                                |                                   |                        |                 |     |               |                             |    |                     |     |   |
| Dialog Sessions                          |                                   |                        |                 |     |               |                             |    |                     |     |   |
|                                          |                                   |                        |                 |     |               |                             |    |                     |     |   |
|                                          | Transaction Text *                |                        |                 |     |               |                             |    |                     |     |   |
|                                          | Transaction Source                | Loyalty Code           |                 | Q   | Туре          |                             |    |                     |     |   |
|                                          |                                   | -                      |                 |     |               |                             |    |                     |     |   |
|                                          | <sup>4</sup> Validation           |                        |                 |     |               |                             |    |                     |     | ~ |

d) Complete the following details:

Execution Details:

- **Execution Frequency in Hours.** Enter the frequency that the rule should run. To reduce load on the server it is advised that this is set to not be more frequent than 24 hours unless there is a specific reason it needs to be more frequent.
- **Execution Start.** Enter the date and time that the rule is first required to run. If the rule was related to attendance for example, then the Execution Start Date/Time should be set to a date and time after the data for that attendance will be imported.
- Enabled. The rule should only be enabled once the details of the rule are finalised, to do this select Yes. Once the rule is no longer in use, for example the fixture the rule applies to has passed, the status should be changed back to No.
- **Execution End.** If the rule is for a one off event or limited time, for example for attendance for a particular event, then it is advised to set an end date and time to save the system having to run processes it does not need to.
- Last Executed. This filed will automatically update with the date and time the rule was last run.

#### General:

- **Name.** Enter the name of the Loyalty Points Rule. It is recommended that you use descriptive names that help other users to identify the purpose of the rule.
- **Owner.** The currently logged in user's name will be automatically entered.
- **Description.** Enter a description of the rule.

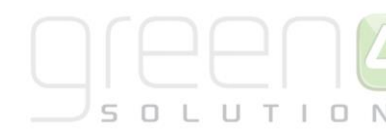

- **Transaction Text.** Enter the text that will appear on the loyalty statement when the rule is applied to a loyalty account. As the transaction text will be displayed on the loyalty statement viewed by the account holder via the loyalty portal, it is important to ensure the text entered is meaningful.
- **Transaction Source.** The transaction source will be automatically set to the source selected when the new rule form was opened.
- **Type.** Enter the type of loyalty card the rule will be applied to. Only loyalty accounts with the appropriate loyalty card type listed will have points applied when the rule is run. If the loyalty rule is not limited to one card type leave this field blank.

#### Validation:

- **Transactions From.** Enter the start of the time frame transactions must occur during in order to qualify for loyalty points. This field can be left blank if the rule applies to a specific fixture or event.
- **Transactions To.** Enter the end of the time frame transactions must occur during in order to qualify for loyalty points. This field can be left blank if the rule applies to a specific fixture or event.
- Match Code. If the points rule relates to points being awarded for attending a Fixture or Match then enter the Fixture/Event code that points will be awarded for. If the rule relates to points being awarded for spend on merchandise or F&B etc. then the Match Code can be entered as \* and will be ignored. The Match Code can only be used once under the same "Transaction Source". To use it more than once with the same Transaction Source" then it needs to be setup as a "Loyalty Bonus Rule" instead.

#### Points Calculation:

- **Qualifying Unit.** Enter the qualifying unit. The value entered will be used by the Loyalty Transaction Source SQL. Examples include, if points are awarded for every pound spent enter 1. Alternatively if points are awarded for every two shirts bought, enter 2. The exact value required will depend upon the Loyalty Transaction Source that is being referred.
- **Points per Unit.** Enter the points awarded per qualifying unit, i.e. if the customer is awarded one point for every pound spent enter 1 in the qualifying unit and 1 in the points per unit fields.
- **Contribute To Level.** Select **Yes** if the rule is to contribute to a level.
- **Qualifying Threshold.** The qualifying threshold is used by Loyalty Transaction Source SQL to determine the threshold that has to be surpassed in order to qualify for loyalty points. Examples would include, how early an individual has to arrive at a fixture (if rewarding early attendance), or, how much a person needs to spend (if rewarding shop purchases). The exact value required will depend upon the Loyalty Transaction Source that is being referred.
- Max No of Points per Transaction. Enter the maximum number of points an account can be awarded for a single transaction.
- **Disable Loyalty Level Multiplication.** By default this is set to **N**o so that the Points Rules takes into account the Loyalty Level bonus amount to be applied. If it is not required to apply the bonus percentage for this particular rule then select **Yes** in this field.

Points Expiration:

• **Expiration Date.** Enter the date after which all unused points accrued will become expired.

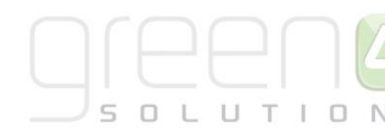

- Expiration Days. Enter the number of days before any unused points generated from this rule will expire.
- e) Once the details are complete select **Save & Close** on the ribbon.
- f) The Loyalty Transaction Source form will be redisplayed. Select Save & Close on the ribbon.

#### **EXAMPLES**

#### Award 100 bonus points for turning up 30 minutes or more early prior to a specific event

Note that the Qualifying Threshold and Qualifying Unit can be set up in alternative ways to achieve the same result.

| Name                                | Early Attendance Match 250 V<br>Green 4 United                                   | Early Attendance Match 250 V<br>Green 4 United                                   |
|-------------------------------------|----------------------------------------------------------------------------------|----------------------------------------------------------------------------------|
| Description                         | Early Attendance Bonus for 100<br>points if arriving 30 minutes of more<br>early | Early Attendance Bonus for 100<br>points if arriving 30 minutes of more<br>early |
| Transaction Text                    | Early Attendance                                                                 | Early Attendance                                                                 |
| Match Code                          | 250                                                                              | 250                                                                              |
| Qualifying Threshold                | 29                                                                               | 0                                                                                |
| Qualifying Unit                     | 1                                                                                | 30                                                                               |
| Max No of Points Per<br>Transaction | 100                                                                              | 100                                                                              |
| Points Per Unit                     | 100                                                                              | 100                                                                              |

#### Awarding 100 points for every £5 spent over the first £50 in a single transaction.

Set threshold to 50 and then unit to 5 and PPU to 100. As there is no limit you would leave the Maximum No of Points Per Transaction blank. If you wanted to cap the points being provided only on spend up to 200 you would set the Maximum to 3000.

| Name                                | Minimum Spend 50                                   |
|-------------------------------------|----------------------------------------------------|
| Description                         | 100 points for every \$5 spent over the first \$50 |
| Transaction Text                    | Minimum Spend \$50                                 |
| Match Code                          | *                                                  |
| Qualifying Threshold                | 50                                                 |
| Qualifying Unit                     | 5                                                  |
| Max No of Points Per<br>Transaction |                                                    |
| Points Per Unit                     | 100                                                |

#### Award 10 Points for every \$5 spent on T-Shirts.

Note that this type of rule would rely on a Merchandise import being configured to import at line transaction line level and to import a Product Category or Description

| Name             | 10 Points for \$5 T-Shirt Spend           |
|------------------|-------------------------------------------|
| Description      | 10 points for every \$5 spent on T-Shirts |
| Transaction Text | Points for T-Shirt Spend                  |

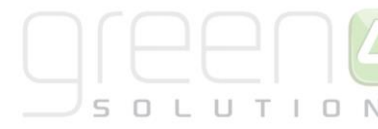

| Match Code                          | *T-Shirt* |
|-------------------------------------|-----------|
| Qualifying Threshold                | 0         |
| Qualifying Unit                     | 5         |
| Max No of Points Per<br>Transaction |           |
| Points Per Unit                     | 10        |

Note that in this case you can specify how it searches the transaction description or category to identify a "T-Shirt" sale.

\*T-Shirt\* will perform a contains search

\*T-Shirt will perform an ends with search

T-Shirt\* will perform a begins with search

T-Shirt will perform an exact match search

### **5.3. LOYALTY BONUS RULES**

For each activity that you are measuring you can only create a single loyalty points rule linked to the transaction source. For example if you are rewarding early attendance at a fixture, you cannot create a rule to award 100 pts to a customer if they attend 30 minutes and a second rule to award 200 points if they attend 60 minutes early. In this instance only one rule would be executed.

To allow for this situation you can create bonus rules. Unlike standard loyalty rules, a customer can qualify for multiple bonus rules.

To set up a bonus rule:

- a) With the Loyalty Transaction Source record open, select **Loyalty Point Bonus Rules** in the form navigation panel. A list of the current rules using the Loyalty Transaction Source record will be listed.
- b) Select Add New Loyalty Point Bonus Rule on the ribbon.
- c) A blank Loyalty Point Bonus Rule form will be displayed:

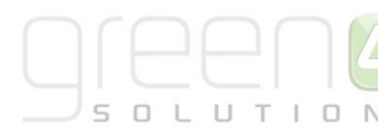

| File Loyalty Point Bonus Rule                                            | Customize                                                                       |                 |                         |   |                   |    |                 | HTAFC    | ۵                    |
|--------------------------------------------------------------------------|---------------------------------------------------------------------------------|-----------------|-------------------------|---|-------------------|----|-----------------|----------|----------------------|
| Save & New<br>Save & Save & New<br>Save & Close<br>Save                  | Sharing -<br>Copy a Link<br>E-mail a Link<br>Collaborate                        | Start<br>Dialog | Run<br>Report -<br>Data |   |                   |    |                 |          |                      |
| Information<br>General<br>Validation<br>Scheduling<br>Points Calculation | Loyalty Point E<br>New                                                          | ionus Rule      |                         |   |                   | Lo | yalty Point Bon | . • • •  | <ul> <li></li> </ul> |
| Related  Common  Audit History  Loyalty Transactions  Processes          | Enabled<br>Loyalty Transaction<br>Source *<br>Transaction Text *<br>Description | No O            | Yes<br>excl SC          | Q |                   |    |                 |          |                      |
| ₩ Workflows Dialog Sessions                                              |                                                                                 |                 |                         |   |                   |    |                 | <b>~</b> |                      |
|                                                                          | Validation     Transactions From *     Scope Duration *     Scheduling          | No Constra      | int                     | × | Transactions To * |    |                 | 2        |                      |
|                                                                          | Schedule From *                                                                 |                 |                         | × | Schedule To *     |    |                 | V        | ~                    |

d) Complete the following details:

General:

- **Name.** Enter the name of the Loyalty Points Bonus Rule. It is recommended that you use descriptive names that help other users to identify the purpose of the rule.
- Enabled. The rule should only be enabled once the details of the rule are finalised. Once the rule is no longer in use, for example the fixture the rule applies to has passed, the status should be changed back to disabled.
- Loyalty Transaction Source. The transaction source will be automatically set to the source selected when the new rule form was opened.
- **Transaction Text.** Enter the text that will appear on the loyalty statement when the rule is applied to a loyalty account. As the transaction text will be displayed on the loyalty statement viewed by the account holder via the loyalty portal, it is important to ensure the text entered is meaningful.
- **Description.** Enter a description of the rule.

Validation:

• **Transactions From.** Enter the start of the time frame transactions must occur during in order to qualify for loyalty points. This field can be left blank if the rule applies to a specific fixture or event.

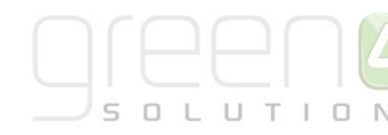

- **Transactions To.** Enter the end of the time frame transactions must occur during in order to qualify for loyalty points. This field can be left blank if the rule applies to a specific fixture or event.
- **Scope Duration.** Only used if you are awarding points for spend over a certain fixed period such as a calendar month. In that case you select the relevant period e.g. month, year.

#### Scheduling:

- **Schedule From.** Enter the date from which the rule will run at the frequency specified in the batch scheduler. This date must be after the transactional information has been received.
- Schedule To. Enter the date until which the rule will run at the frequency specified in the batch scheduler.

#### Points Calculation:

- Qualifying Threshold. The qualifying threshold indicates either how early you have to arrive at a fixture (if rewarding early attendance) or how much you have to spend or how many you have to buy (if rewarding shop purchases).
- **Qualifying Unit.** Enter the qualifying unit. For example if points are awarded for every pound spent enter 1. Alternatively if points are awarded for every two shirts bought, enter 2.
- Max No of Points per Transaction. Enter the maximum number of points an account can be awarded for a single transaction.
- **Points per Unit.** Enter the points awarded per qualifying unit, i.e. if the customer is awarded one point for every pound spent enter 1 in the qualifying unit and 1 in the points per unit fields.
- e) Once the details are complete select **Save & Close** on the ribbon.
- f) The Loyalty Transaction Source form will be redisplayed. Select **Save & Close** on the ribbon.

#### EXAMPLE

To set up tiered points for early arrival set up the following:

| Name                                | Early Attendance (30mins) Match<br>250 V Green 4 United                       | Early Attendance (60mins) Match<br>250 V Green 4 United                             |
|-------------------------------------|-------------------------------------------------------------------------------|-------------------------------------------------------------------------------------|
| Rule Type                           | Loyalty Rule                                                                  | Bonus Rule                                                                          |
| Description                         | Early Attendance Bonus for 100 points if arriving 30 mins early for the match | Early Attendance Bonus for 100<br>points if arriving 60 mins early for<br>the match |
| Transaction Text                    | Early Attendance                                                              | Early Attendance                                                                    |
| Match Code                          | 250                                                                           | 250                                                                                 |
| Qualifying Threshold                | 29                                                                            | 59                                                                                  |
| Qualifying Unit                     | 1                                                                             | 1                                                                                   |
| Max No of Points Per<br>Transaction | 100                                                                           | 100                                                                                 |
| Points Per Unit                     | 100                                                                           | 100                                                                                 |

In the above example all customers that arrive at the match 30 minutes early for the fixture will receive 100 loyalty points (based on the Loyalty Rule). Anyone arriving 60 minutes early for the match will receive an additional 100 loyalty points (based on the Loyalty Bonus Rule).

### **5.4. LOYALTY REWARDS**

Once you have set up your loyalty accounts and rules, you can start to offer rewards to account holders. Rewards are the offers the account holder can redeem their loyalty points against, for example the opportunity to attend a closed door training session, meet the manager, etc. The loyalty rewards will be available to purchase via the loyalty portal.

To set up a loyalty reward:

- a) Select Loyalty Rewards on the Loyalty navigation panel. A list of existing loyalty point rewards will be displayed.
- b) Select **New** on the ribbon.
- c) A blank Loyalty Points Reward form will be displayed:

| File Loyalty Reward Add                                            | Customize                                |                              |                 |                            |                    | Stadium Den     | 10 🔊         |
|--------------------------------------------------------------------|------------------------------------------|------------------------------|-----------------|----------------------------|--------------------|-----------------|--------------|
| Save & New<br>Save Save & Close                                    | Assign Sharing -<br>Assign E-mail a Link | Run Start<br>Workflow Dialog | Run<br>Report - |                            |                    |                 |              |
| Save                                                               | Collaborate                              | Process                      | Data            |                            |                    |                 |              |
| Information   General  Raffie Details  Descriptions and Text Notes | Loyalty Rewa                             | ard                          |                 |                            |                    | Loyalty Rewards |              |
| Related                                                            | Name *<br>Translated Name                | <br>                         |                 | Owner *                    | 8 Hospitality Admi | inistrator      |              |
| ▲ Common<br>Activities                                             | Redeemable                               | ● No ○ Yes                   |                 | On Sale                    | 🔿 No 💿 Yes         |                 |              |
| Closed Activities                                                  | Start Date                               |                              |                 | End Date                   |                    |                 | ~            |
| <ul> <li>Audit History</li> <li>Loyalty Redemptions</li> </ul>     | Points *                                 |                              |                 | Loyalty Reward<br>Category |                    |                 |              |
| Loyalty Reward Variants                                            | Loyalty Level                            |                              | Q               | Available Loyalty          |                    |                 | $\checkmark$ |
| 4 Processes                                                        | Quantity Available                       |                              |                 | Levels                     |                    |                 |              |
| Dialog Sessions                                                    | Quantity Available                       |                              |                 | Redeemable Per<br>Account  |                    |                 |              |
|                                                                    | Tag Line                                 |                              |                 | Sort Order                 |                    |                 |              |
|                                                                    | Lottery                                  | ● No ○ Yes                   |                 | Hierarchy                  |                    |                 |              |
|                                                                    | Voucher Required                         | ● No 🔾 Yes                   |                 |                            |                    |                 |              |
|                                                                    | <b>4</b> Raffle Details                  |                              |                 |                            |                    |                 |              |
|                                                                    | Raffle                                   | ⊙ No 🔿 Yes                   |                 | Draw Date                  |                    |                 | × ×          |

d) Complete the following details:

General:

- **Name.** Enter a name for the reward. The Name will be displayed as the title for the item on the loyalty portal.
- Translated Name. This field is used for translation purposes.
- **Redeemable.** Select **Yes** if the item can be redeemed. If this flag is set as **No**, but the On Sale flag is set to **Yes** the item will appear on the portal, but customers will not be able to redeem points against the item.
- **Start Date.** Enter the date/time that reward becomes available for people to start redeeming on. This field works in conjunction with the **On Sale** field as the reward must be On Sale to be redeemed.

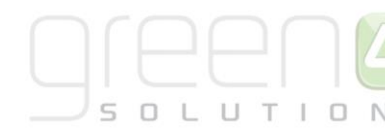

- **Points.** Enter the number of loyalty points the reward will cost. The points value will be shown as the "cost" of the item on the loyalty portal.
- **Loyalty Level.** If the reward is only available to people at a particular tier, enter the Loyalty Level that the reward is available for.
- Quantity Available. Enter the quantity available.
- Tag Line. Not used
- Lottery. Select Yes if the reward relates to a lottery. This can then be used to split the Rewards and Lotteries onto separate pages on the portal if required.
- Voucher Required. Select Yes if the reward requires a voucher to be sent to the person redeeming the reward. An automated email can then be configured so that when the reward is redeemed, a voucher is generated and an email can then be sent to the redeemer with the voucher details on.
- **Owner.** The currently logged in user's name will be automatically entered.
- On Sale. Select Yes if the reward is currently on sale via the Loyalty portal.
- End Date. Enter the date/time that the reward will be taken off sale.
- Loyalty Reward Category. If required use the Lookup records to select a Category.
- Available Loyalty Levels. This is used in conjunction with the Loyalty Level field. If you had Bronze, Silver, Gold and Platinum levels and it was required to make the reward only available to Platinum level you would set this field to **This Level Only**. If you wanted the reward to be available to Silver, Gold and Platinum then you would set this field to **This Level and Above**.
- **Quantity Redeemable Per Account.** Enter the maximum number of rewards that can be redeemed by a single account.
- Sort Order. Not used.
- Hierarchy. Not used

Raffle Details:

- **Raffle.** Used for identifying if the Reward relates to a Raffle. This will then be used in the system messaging upon redemption to determine if the Reward Redemption message or the Raffle Redemption message is displayed. Select **Yes** or **No** depending on if this reward related to a Raffle.
- No of Winners. If using a Raffle, enter how many winners there can be of the Raffle.
- **Draw Date.** Enter the date that the Raffle will be drawn.

Descriptions and Text:

• **Description.** Enter a description of the reward. The description should be entered as HTML (as shown in the example below). The description will be displayed on the loyalty account.

| Description | Spend the day with the Huddersfield Town First Team! On selected dates throughout the year, watch the players train then have lunch with the players at Town's Canalside Sports Complex training ground. <i>Once you have redeemed your points you will be contacted by email and arrangements will be made. The day will always be a mid-week and during the daytime. Because training schedules are often arranged at short notice, every effort will be made to give you as much notice as possible as to the dates available, however this date could be cancelled at very short notice and if this happens, we shall endeavour to rearrange a new date.</i> |
|-------------|----------------------------------------------------------------------------------------------------|

• **Redemption Instructions.** Enter a message to be displayed after a successful redemption. This could give information on how to obtain the reward/raffle item or how it will be dispatched to them. The description should be entered as HTML.

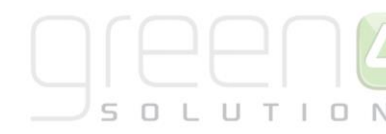

- **Expiry Text.** Enter the text to be displayed in place of the description when the End Date/Time has passed but the On Sale flag has not been set to No. The description should be entered as HTML.
- e) Once the details are complete select **Save** on the ribbon.

#### To add an image:

a) Select the Add ribbon in the form:

| File                | Loyalty     | / Reward     | Add    | Customize                         |             |                       |               |
|---------------------|-------------|--------------|--------|-----------------------------------|-------------|-----------------------|---------------|
| U<br>Attach<br>File | Add<br>Note | <b>T</b> ask | E-mail | 🔉 Phone Call<br>🔒 Letter<br>🎑 Fax | Appointment | Recurring Appointment | Mail<br>Merge |
| Inclu               | ıde         |              |        |                                   | Activity    |                       | Marketing     |

#### b) Select Add Note.

- c) The New Note dialog will be displayed. Enter a title of Image.
- d) Use the Browse and Attach buttons to locate the image you wish to add to the reward record.
- e) Once the details are complete select Save and Close on the ribbon.

The following images illustrate where the information entered in CRM will be displayed on the Loyalty Portal:

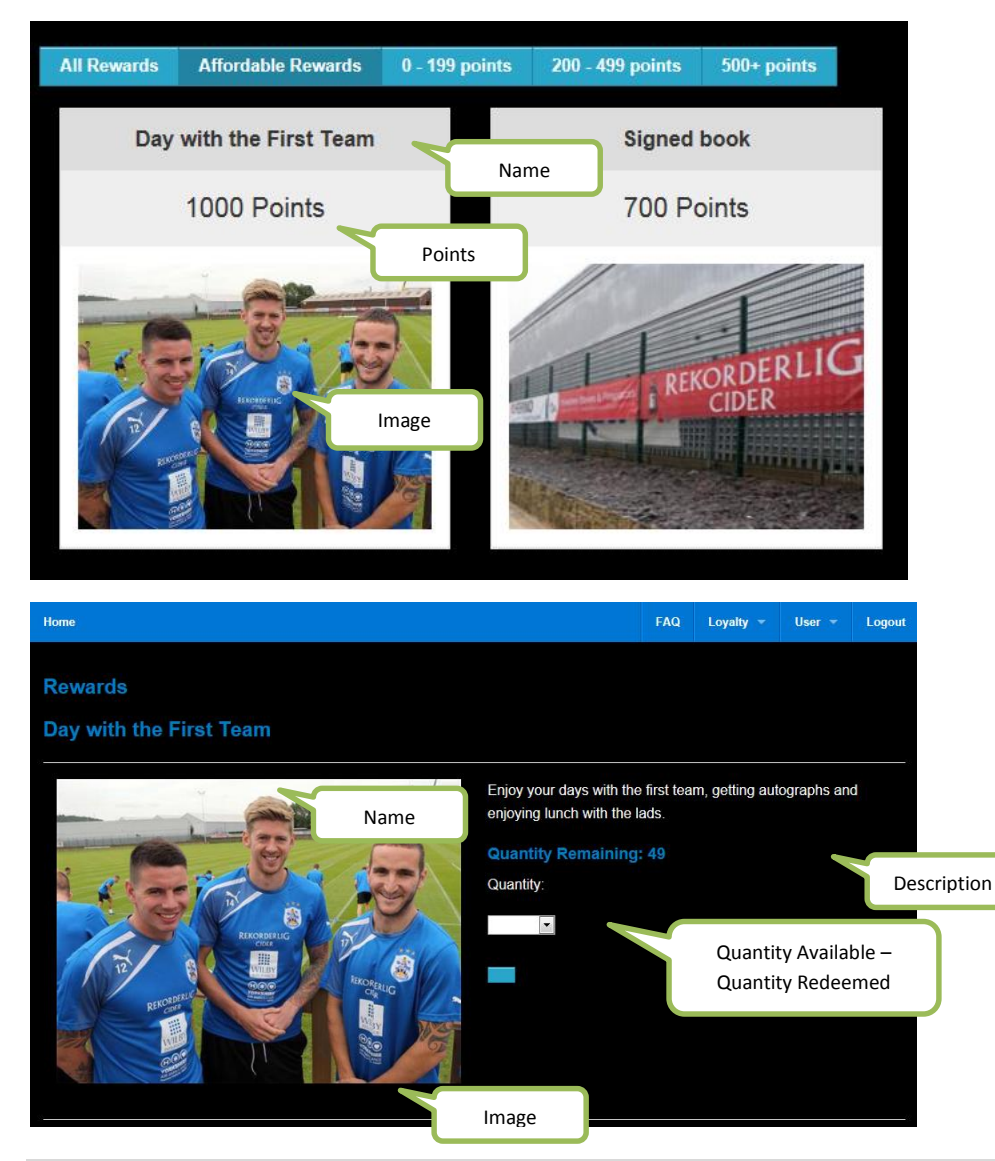

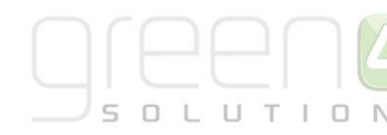

## 6. SEASON-TICKET BUY-BACK. LOYALTY SET UP IN CRM

A key component of the Season Ticket Buy-Back functionality are loyalty points. A Season Ticket holder will gain a number of loyalty points depending upon if they have firstly offered up their seat and then gain an increased number of points if their seat is sold. A Season Ticket holder will not gain Loyalty Points until after the fixture has finished.

Consequently, loyalty needs to be set up on the CRM system to ensure that loyalty points are transferred to the customer. This is done by creating two Loyalty Transaction Sources and two sets of Loyalty Point Rules which the Loyalty Rule Transaction Generation process must be ran against.

Complete the following instructions to set up Loyalty for Season Ticket Buy-Backs:

### **STEP 1. CREATE TWO LOYALTY TRANSACTION SOURCE RECORDS**

Two Loyalty Transaction Source records must be created, one representing tickets that have been put on offer (For Offer) and the other for tickets that have been purchased (For Purchase).

| File Loyalty Transaction So   | urce | View Charts A                                | dd Custo                 | omize           |                 |                  |                 |                  |         |  |
|-------------------------------|------|----------------------------------------------|--------------------------|-----------------|-----------------|------------------|-----------------|------------------|---------|--|
| New Edit Records              |      | Assign Share<br>Copy a Link +<br>Collaborate | Run<br>Workflow<br>Proce | Start<br>Dialog | Run<br>Report - | Import<br>Data 🗸 | Export to Excel | Advanced<br>Find |         |  |
| Loyalty 🚮 🙀 -                 |      | Loyalty Transaction                          | Sources                  | Active          | Loyalty         | Transa           | action Sources  | •                |         |  |
| Loyalty Accounts              |      | Name 🔺                                       |                          |                 |                 |                  | Points Per Unit | Created On       |         |  |
| Loyalty Activity Periods      | ^    | For Purchase                                 |                          |                 |                 |                  | 1.00            | 20/01/201        | 5 14:14 |  |
| Loyalty Auction Items         |      | Green 4 Ticketing                            |                          |                 |                 |                  | 1.00            | 27/03/201        | 2 14:29 |  |
| Logalty Card Types            |      | Loyalty Code                                 |                          |                 |                 |                  | 1.00            | 27/03/201        | 2 14:32 |  |
| Lovalty Levels                |      | On offer                                     |                          |                 |                 |                  | 1.00            | 20/01/201        | 5 14:12 |  |
| Loyalty Periods               |      | Referral Redeem                              |                          |                 |                 |                  | 1.00            | 16/03/201        | 1 11:02 |  |
| Loyalty Point Adjustments     |      | SkiData                                      |                          |                 |                 |                  | 1.00            | 07/12/201        | 1 16:28 |  |
| Loyalty Point Bonus Rules     |      |                                              |                          |                 |                 |                  |                 |                  |         |  |
| Loyalty Point Rules           |      |                                              |                          |                 |                 |                  |                 |                  |         |  |
| Loyalty Transaction Sour      |      |                                              |                          |                 |                 |                  |                 |                  |         |  |
| Los Third-Party Loyalty Trans | *    |                                              |                          |                 |                 |                  |                 |                  |         |  |
| Workplace                     | ^    |                                              |                          |                 |                 |                  |                 |                  |         |  |
| Sales                         |      |                                              |                          |                 |                 |                  |                 |                  |         |  |
| Marketing                     |      |                                              |                          |                 |                 |                  |                 |                  |         |  |
| Loyalty                       |      |                                              |                          |                 |                 |                  |                 |                  |         |  |

a) In the Navigation bar, select Loyalty before choosing Loyalty Transaction Sources.

b) A list of currently Active Transaction Sources will be displayed, select **New** in the ribbon. A blank Loyalty Transaction Source form will be displayed.

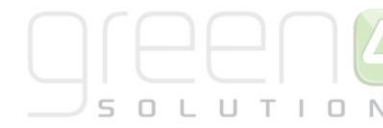

| File Loyalty Transaction Source                                                                                                    | Add Customize                   |                              |                 |         | 2                     | itadiumTest 🚕   |   |
|----------------------------------------------------------------------------------------------------|---------------------------------|------------------------------|-----------------|---------|-----------------------|-----------------|---|
| Save & New<br>Save & Delete<br>Close                                                                                                    | Assign Copy a Link              | Run Start<br>Workflow Dialog | Run<br>Report - |         |                       |                 |   |
| 5670                                                                                                    | Collaborate                     | FIOCESS                      | Data            |         |                       |                 | _ |
| Information<br>General<br>SQL<br>Notes                                                                                                    | Loyalty Trans                   | action Source                |                 |         | Loyalty T             | ransactio 🔻 🤺 🕅 | ł |
|                                                                                                    | 4 General                       |                              |                 |         |                       |                 | ^ |
| Related                                                                                                    | Name *                          |                              |                 | Owner * | CRM2011 Administrator | Q               |   |
| Common     Activities                                                                                                    | Enabled                         | ● No ○ Yes                   |                 |         |                       |                 |   |
| <ul> <li>Closed Activities</li> <li>Audit History</li> <li>Loyalty Point Rules</li> <li>Loyalty Transactions</li> <li>Loyalty Point Bonus R</li> </ul> | Description                     |                              |                 |         |                       |                 |   |
| Loyalty Match Keys     Processes     Workflows                                                                                                    | Points Per Unit *<br>Timezone * |                              |                 |         |                       |                 |   |
| 📰 Dialog Sessions                                                                                                    | End of Day On-Set               |                              |                 |         |                       |                 |   |
|                                                                                                    | SQL*                            |                              |                 |         |                       |                 |   |
|                                                                                                    |                                 |                              |                 |         |                       |                 | ~ |

- c) Complete the following:
  - Name. Name the first Loyalty Transaction Source: For Offer.
  - **Owner.** The currently logged in user's name will be automatically entered.
  - Enabled. Select Yes.
  - **Description.** Enter a description of the source.
  - **Points Per Unit.** Enter the number of points that will be awarded per unit, in this case, enter **1**.
  - **Timezone.** Enter **0**.

;with

- End of Day Off-Set. Enter 0.
- **SQL.** Enter the below Loyalty Points calculation SQL script into the SQL field for the Loyalty Transaction Source named **For Offer**.

| cteBlocks                                                                                                    |
|----------------------------------------------------------------------------------------------------|
| as                                                                                                    |
| (                                                                                                    |
| select distinct f.G4b_fixtureId, F.G4b_EndDateTime, b.g4b_BlockId, b.g4b_name as BlockName,                                                                                |
| g4b_Loyaltyincrementpercentforbuyback,                                                                                                    |
| isnull(g4b_Loyaltyincrementpercentforbuyback/100.0, 0)*isnull(f.g4b_Loyaltypointsforbuyback, 0) + isnull(f.g4b_Loyaltypointsforbuyback, 0) as g4b_Loyaltypointsforbuyback, |
| g4b_Percentagepointsforoffer,                                                                                                    |
| g4b_Percentagepointsforpurchase,                                                                                                    |
| G4b_StartDateTime                                                                                                    |
| from G4b_blockExtensionBase b                                                                                                    |
| inner join G4b_venueconfigurationblockExtensionBase vcb on b.G4b_blockId = vcb.g4b_blockid                                                                                 |
| inner join G4b_venueconfigurationExtensionBase vc on vcb.g4b_venueconfigurationid = vc.G4b_venueconfigurationId                                                            |
| inner join G4b_fixtureExtensionBase f on vc.g4b_venueid = f.g4b_venueid                                                                                                    |
| where not(g4b_Loyaltypointsforbuyback is null)                                                                                                    |

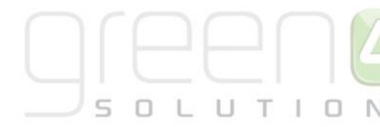

and f.G4b\_EndDateTime between @TransactionsFrom and @TransactionsTo

and f.G4b\_EndDateTime < getdate()

),

- cteP
- as
- (

select I.g4l\_loyaltyaccountid,

ISNULL(I.G4L\_PublicAccountNumber,") as G4L\_PublicAccountNumber,

 $cast (round (g4b\_Percentage points for offer/100.0\ ^*\ (\ b.g4b\_Loyal typoints for buyback),\ 0,\ 0)\ as\ int)\ Offer,$ 

cast(round(isnull(case when g4b\_Purchased = 1 then

 $g4b\_Percentage points for purchase/100.0\ *\ b.g4b\_Loyal typo ints for buyback$ 

end , 0), 0, 1) as int) as [Purchase],

 $B.G4b\_StartDateTime\ TransactionDate, B.G4b\_StartDateTime\ ActivityDate, \\$ 

 $\mathsf{ISNULL}(\mathsf{I.G4L\_PublicAccountNumber,'')} + \mathsf{N'}|'$ 

+ cast(TFBB.g4b\_ticketfixturebuybackId as nvarchar(36)) + N'|'

+ cast(pu.g4b\_contactid as nvarchar(36)) Matchkey--Unique reference to ensure it is not processed twice, g4b\_ticketfixturebuybackId

from cteBlocks B

inner join G4b\_ticketfixturesExtensionBase TF on B.G4b\_fixtureId = TF.G4b\_FixtureId inner join G4b\_ticketfixturesBase TFB on TF.G4b\_ticketfixturesId = TFB.G4b\_ticketfixturesId inner join G4b\_ticketExtensionBase T on TF.G4b\_TicketId = T.G4B\_ticketId inner join G4b\_productuserExtensionBase pu on T.g4b\_productuserid = pu.G4b\_productuserId inner join G4b\_seatallocationExtensionBase as on pu.g4b\_seatallocationid = sa.G4b\_seatallocationId and sa.g4b\_blockid = B.G4b\_blockId inner join G4b\_ticketFixturebuybackExtensionBase B2 on sa.g4b\_bookingId = B2.G4B\_bookingId inner join g4b\_ticketFixturebuybackExtensionBase TFBB on TF.G4b\_ticketFixtureId = TFBB.g4b\_TicketFixtureId inner JOIN G4L\_loyaltyaccountExtensionBase I ON pu.g4b\_contactid = l.g4l\_accountholderid where TFB.statecode = 0 and B2.G4b\_BookingStatus = 1 ) INSERT #Transactions (LAID, AccountReference,VALUE,TransactionDate,ActivityDate,Matchkey) select G4L\_loyaltyaccountId, G4L\_PublicAccountNumber, [value], TransactionDate, ActivityDate, LoyaltyType + '|' + Matchkey from cteP unpivot

[value] for LoyaltyType in([Offer])

#### ) p

(

where value <> 0

d) Select Save and Close on the ribbon.

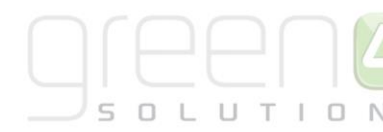

- e) Next, the above steps must be repeated for another Loyalty Transaction Source to be created, open a new Loyalty Transaction Source form, before completing the form with the following detail:
  - Name. Name the first Loyalty Transaction Source: For Purchase.
  - **Owner.** The currently logged in user's name will be automatically entered.
  - Enabled. Select Yes.
  - **Description.** Enter a description of the source.
  - Points Per Unit. Enter the number of points that will be awarded per unit, in this case, enter 1.
  - Timezone. Enter 0.
  - End of Day Off-Set. Enter 0.
  - **SQL.** Enter the below Loyalty Points calculation SQL script into the SQL field for the Loyalty Transaction Source named **For Purchase**. Please note that this SQL script differs to that of the script placed in the On Offer Loyalty Transaction Source form.

;with

cteBlocks

```
as
(
```

select distinct f.G4b\_fixtureId, F.G4b\_EndDateTime, b.g4b\_BlockId, b.g4b\_name as BlockName,

```
g4b_Loyaltyincrementpercentforbuyback,
```

isnull(g4b\_Loyaltyincrementpercentforbuyback/100.0, 0)\*isnull(f.g4b\_Loyaltypointsforbuyback, 0) + isnull(f.g4b\_Loyaltypointsforbuyback, 0) as g4b\_Loyaltypointsforbuyback, 0)

g4b\_Percentagepointsforoffer,

 $g4b\_Percentage points for purchase,$ 

G4b\_StartDateTime

from G4b\_blockExtensionBase b

inner join G4b\_venueconfigurationblockExtensionBase vcb on b.G4b\_blockId = vcb.g4b\_blockid

inner join G4b\_venueconfigurationExtensionBase vc on vcb.g4b\_venueconfigurationid = vc.G4b\_venueconfigurationId

inner join G4b\_fixtureExtensionBase f on vc.g4b\_venueid = f.g4b\_venueid

where not(g4b\_Loyaltypointsforbuyback is null)

and f.G4b\_EndDateTime between @TransactionsFrom and @TransactionsTo

and f.G4b\_EndDateTime < getdate()

),

cteP

as

(

select l.g4l\_loyaltyaccountid,

ISNULL(I.G4L\_PublicAccountNumber,") as G4L\_PublicAccountNumber,

cast(round(g4b\_Percentagepointsforoffer/100.0 \* ( b.g4b\_Loyaltypointsforbuyback), 0, 0) as int) Offer,

cast(round(isnull(case when g4b\_Purchased = 1 then

g4b\_Percentagepointsforpurchase/100.0 \* b.g4b\_Loyaltypointsforbuyback

end , 0), 0, 1) as int) as [Purchase],

 $B.G4b\_StartDateTime\ TransactionDate, B.G4b\_StartDateTime\ ActivityDate,$ 

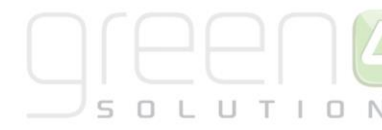

+ cast(TFBB.g4b\_ticketfixturebuybackId as nvarchar(36)) + N'|' + cast(pu.g4b\_contactid as nvarchar(36)) Matchkey--Unique reference to ensure it is not processed twice, g4b\_ticketfixturebuybackId from cteBlocks B inner join G4b\_ticketfixturesExtensionBase TF on B.G4b\_fixtureId = TF.G4b\_FixtureId inner join G4b\_ticketfixturesBase TFB on TF.G4b\_ticketfixturesId = TFB.G4b\_ticketfixturesId inner join G4B\_ticketExtensionBase T on TF.G4b\_TicketId = T.G4B\_ticketId inner join G4b\_productuserExtensionBase pu on T.g4b\_productuserId = pu.G4b\_productuserId inner join G4b\_seatallocationExtensionBase sa on pu.g4b\_seatallocationid = sa.G4b\_seatallocationId and sa.g4b\_blockid = B.G4b\_blockId inner join G4B\_bookingExtensionBase B2 on sa.g4b\_bookingid = B2.G4B\_bookingId inner join g4b ticketfixturebuybackExtensionBase TFBB on TF.G4b ticketfixturesId = TFBB.g4b TicketFixtureId inner JOIN G4L\_loyaltyaccountExtensionBase I ON pu.g4b\_contactid = l.g4l\_accountholderid where TFB.statecode = 0 and B2.G4b\_BookingStatus = 1 ) INSERT #Transactions (LAID, AccountReference,VALUE,TransactionDate,ActivityDate,Matchkey) select G4L\_loyaltyaccountId, G4L\_PublicAccountNumber, [value], TransactionDate, ActivityDate, LoyaltyType + '|' + Matchkey from cteP

#### unpivot

#### (

[value] for LoyaltyType in([Purchase])

ISNULL(I.G4L\_PublicAccountNumber,") + N'|'

#### ) p

where value <> 0

f) Select Save and Close on the ribbon.

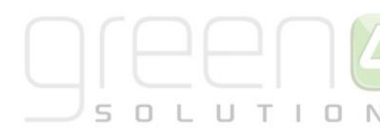

### **STEP 2. CREATE TWO LOYALTY POINT RULES**

Once the two Loyalty Transaction Source records (For Offer and For Purchase) have been set up, two Loyalty Point Rules will need to be created. The Loyalty Point Rules determine when points are going to be awarded to the account holder. In this example the Loyalty Point rule will be used to identify when a ticket has been put on offer and if the offered up ticket has been purchased.

To set up the two Loyalty Points Rules needed for Season Ticket Buy-Backs complete the following:

- a) Open up the For Offer Loyalty Transaction Source record that was created in <u>Step 1.</u>
- b) In the Navigation Area, select Loyalty Point Rules

|                                     |                          |                            |        | CRWZVTT Automistrator         |
|-------------------------------------|--------------------------|----------------------------|--------|-------------------------------|
| File Loyalty Transaction Source Add | Customize                |                            |        | Stadium lest 🚕                |
| Save & New 🥍                        | 딇 Sharing 🗸 🔗            |                            |        |                               |
| 📶 🚾 🧝 Deactivate 🛛 🐳                | 🏹 Copy a Link            |                            |        |                               |
| Save Save & Assign                  | Run                      | Start Run<br>Dialog Report |        |                               |
| Close > Delete                      | E-mail a Link Workhow    |                            |        |                               |
| Save Co                             | ollaborate Proces        | ess Data                   |        |                               |
| Information                         | Loyalty Transaction Sour | rce                        |        | Lovalty Transaction Sources 💌 |
| - General                           | On offer                 |                            |        | Loyary manaetton sources v    |
| - SQL                               | on one                   |                            |        |                               |
| L Notes                             | noral                    |                            |        |                               |
| Ger                                 | nera                     |                            |        |                               |
| Related Name                        | * For Offer              | ×                          | Owner* | 011 Administrator             |
| 4 Common                            |                          | ~ ~                        |        |                               |
| Activities                          |                          | y ves                      |        |                               |
| Closed Activities Descri            | iption                   |                            |        |                               |
| Audit History                       |                          |                            |        |                               |
| Addit History                       |                          |                            |        |                               |
| Loyalty Point Rules                 |                          |                            |        |                               |
| Logalty Transactions                |                          |                            |        |                               |
| 🍓 Loyalty Point Bonus R             |                          |                            |        |                               |
| loyalty Match Keys                  | Per Lipit * 1.00         |                            |        |                               |
| 4 Processes                         | 1.00                     |                            |        |                               |
| Gu Workflows                        | one* 0                   |                            |        |                               |
| Dialog Sessions End of              | f Day Off-Set * 0        |                            |        |                               |
|                                     |                          |                            |        |                               |
| <b>⊿</b> SQ                         | <u>ال</u>                |                            |        |                               |
|                                     |                          |                            |        |                               |
| SQL*                                | ;with                    |                            |        |                               |

c) Select Add New Loyalty Point Rule in the ribbon.

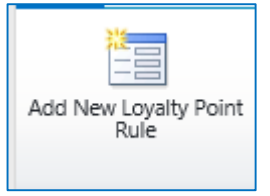

d) A new Loyalty Point Rule form will be displayed. Complete the following:

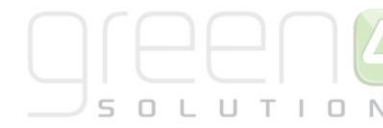

|                                                                                                    |                                                                                                    |                                 |                 |         |               |                  | The all second      | -1         |
|----------------------------------------------------------------------------------------------------|----------------------------------------------------------------------------------------------------|---------------------------------|-----------------|---------|---------------|------------------|---------------------|------------|
| File Loyalty Point Rule Add                                                                          | Customize                                                                                                    |                                 |                 |         |               |                  | Stadium le          | st 🛆       |
| Save & Save & New                                                                                    | Assign Sharing -<br>Result of the second second secon | Run<br>Workflow                 | Run<br>Report - |         |               |                  |                     |            |
| Save                                                                                                 | Collaborate                                                                                                    | Process                         | Data            |         |               |                  |                     |            |
| Information  - Execution Details  - General  - Validation  - Points Calculation  - Points Expiration | Loyalty Point<br>New<br>4 Execution Det<br>If in doubt set the Fra                                                                                                    | : Rule<br>ails<br>equency to 24 |                 |         |               |                  | Loyalty Point Rules | <b>▼</b> ↑ |
| L Notes                                                                                              | Execution Frequency<br>in Hours *                                                                                                    |                                 |                 |         | Enabled       | ● No ○ Yes       |                     |            |
| Related                                                                                              | Execution Start                                                                                                    |                                 | •               | ×       | Execution End |                  | · • •               | ~          |
| Common     Activities     Closed Activities     Audit History                                        | Last Executed                                                                                                    |                                 | •               | <u></u> |               |                  |                     |            |
| Loyalty Match Keys                                                                                   | Name*                                                                                                    |                                 |                 |         | Owner *       | 🤱 CRM2011 Admini | strator             |            |
| Loyalty Transactions     Processes     Workflows     Dialog Sessions                                 | Description                                                                                                    |                                 |                 |         |               |                  |                     |            |
|                                                                                                    | Transaction Text *                                                                                                    |                                 |                 |         |               |                  |                     |            |
|                                                                                                    | Transaction Source                                                                                                    | For offer                       |                 | Q       | Туре          |                  |                     |            |

**Execution Details:** 

- Execution Frequency in Hours. Enter the frequency in hours that the rule should run.
- Execution Start. Enter the date and time that the rule is first required to run.
- Last Executed. This field will automatically update with the date and time the rule was last run.
- Enabled. Set the flag to Yes to enable the rule.
- Execution End. If applicable, enter the end date and time of the rule.

#### General

- Name. Enter a name for the Loyalty Points rule, for example Buy-back offer.
- **Description**. Enter a description of the rule.
- **Transaction Text.** Enter the text that will appear on the loyalty statement when the rule is applied to a loyalty account. As the transaction text will be displayed on the loyalty statement viewed by the account holder via the loyalty portal, it is important to ensure the text entered is meaningful. For example **Points for Offer.**
- Transaction Source. The transaction source will be automatically set to the source selected when the new rule form was opened, this being For Offer
- Owner. The currently logged in user's name will be automatically entered.
- **Type.** If applicable, enter the type of loyalty card the rule will be applied to. Only loyalty accounts with the appropriate loyalty card type listed will have points applied when the rule is run. If the loyalty rule is not limited to one card type leave this field blank.

#### **Points Calculation**

- Qualifying Unit. Enter the qualifying unit. The value will be used by the Loyalty Transaction Source SQL. The number 1 should be entered.
- Points per Unit. Enter the points awarded per qualifying unit, the number 1 should be entered.
- Contribute To Level. Select Yes or No depending upon if the rule is to contribute to a level.

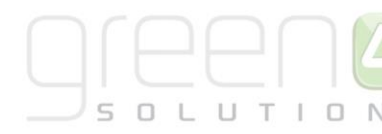

**Points Expiration:** 

- Expiration Date. Enter the date after which all unused points accrued will become expired.
- Expiration Days. Enter the number of days before any unused points generated from this rule will expire.

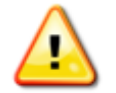

Note: Any other fields that are not displayed above do not need to be changed or completed.

- e) Once the details are complete select Save & Close on the ribbon.
- f) The Loyalty Transaction Source form will be redisplayed. Select Save & Close on the ribbon.
- g) The above steps must now be repeated for the second Loyalty Transaction Source that was created in <u>Step 1</u> called For Purchase. With the Active Loyalty Transaction Sources displayed, open up the For Purchase Loyalty Transaction Source.
- h) In the Navigation Area, select Loyalty Point Rules
- i) Select Add New Loyalty Point Rule in the ribbon.

j) A new Loyalty Point Rule form will be displayed. Complete the following: Execution Details:

- Execution Frequency in Hours. Enter the frequency in hours that the rule should run.
- Execution Start. Enter the date and time that the rule is first required to run.
- Last Executed. This field will automatically update with the date and time the rule was last run.
- Enabled. Set the flag to Yes to enable the rule.
- Execution End. If applicable, enter the end date and time of the rule.

#### General

- Name. Enter a name for the Loyalty Points rule, for example Buy-back purchase.
- **Description**. Enter a description of the rule.
- **Transaction Text.** Enter the text that will appear on the loyalty statement when the rule is applied to a loyalty account. As the transaction text will be displayed on the loyalty statement viewed by the account holder via the loyalty portal, it is important to ensure the text entered is meaningful. For example **Tickets Purchased.**
- Transaction Source. The transaction source will be automatically set to the source selected when the new rule form was opened, this being For Purchase.
- Owner. The currently logged in user's name will be automatically entered.
- **Type.** If applicable, enter the type of loyalty card the rule will be applied to. Only loyalty accounts with the appropriate loyalty card type listed will have points applied when the rule is run. If the loyalty rule is not limited to one card type leave this field blank.

#### **Points Calculation**

• Qualifying Unit. Enter the qualifying unit. The value will be used by the Loyalty Transaction Source SQL. The number 1 should be entered.

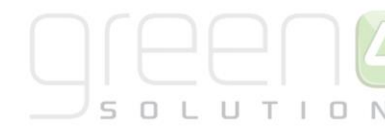

- Points per Unit. Enter the points awarded per qualifying unit, the number 1 should be entered.
- Contribute To Level. Select Yes or No depending upon if the rule is to contribute to a level.

Points Expiration:

- Expiration Date. Enter the date after which all unused points accrued will become expired.
- Expiration Days. Enter the number of days before any unused points generated from this rule will expire.

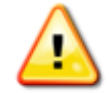

Note: Any other fields that are not displayed above do not need to be changed or completed.

- k) Once the details are complete select **Save & Close** on the ribbon.
- I) The Loyalty Transaction Source form will be redisplayed. Select **Save & Close** on the ribbon.

### **STEP 3. RUN THE LOYALTY RULE TRANSACTION GENERATION PROCESS**

For each of the Loyalty Point Rules that have been created the Loyalty Rule Transaction Generation process must be ran. To do this complete the following:

a) Select **Loyalty** in the Navigation Bar before selecting **Loyalty Point Rules**. A list of currently Active Loyalty Point Rules will be displayed including the two rules called **Buy-back offer** and **Buy-back purchase** that were created in <u>Step 2</u>.

| File Loyalty Point Rules    | View      | Charts Add Cu                                   | ustomize        |                          |                 |                  |                 |            |                 |                      | StadiumTest 🔥    |      |
|-----------------------------|-----------|-------------------------------------------------|-----------------|--------------------------|-----------------|------------------|-----------------|------------|-----------------|----------------------|------------------|------|
| New Edit Activate           | te Assign | 詞 Share<br>🗈 Copy a Link ↓<br>🗑 E-mail a Link ↓ | Run<br>Workflow | Run Impor<br>Report Data | Export to Excel | Advanced<br>Find |                 |            |                 |                      |                  |      |
| Records                     |           | Collaborate                                     | Process         |                          | Data            |                  |                 |            |                 |                      |                  |      |
| Loyalty 🚮 🙀                 | - Loy     | yalty Point Rules                               | Active Loyalty  | Point Rules 🔻            |                 |                  |                 |            | Search for re   | cords                |                  | Q    |
| la Loyalty Auction Items    |           | Name 🔺                                          |                 |                          | Enabled         | Transactions fro | Transactions To | Multiplier | Points per Unit | Transaction Sour     | Created On 🥴 🥴   | <    |
| loyalty Card Types          |           | Buy-back offer                                  |                 |                          | Yes             |                  |                 |            |                 | 1 For offer          | 20/01/2015 14:13 | ı î  |
| Loyalty Codes               |           | Buy-back purchase                               |                 |                          | Yes             |                  |                 |            |                 | 1 For Purchase       | 20/01/2015 14:15 | Clic |
| Loyalty Levels              |           | Fixture Purchase                                |                 |                          |                 |                  |                 |            | .00             | 10 Green 4 Ticketing | 27/03/2012 14:29 | k he |
| Lovalty Point Adjustments   |           | Loyalty Code TEST                               |                 |                          |                 |                  |                 |            | .00             | 20 Loyalty Code      | 27/03/2012 14:32 | ret  |
| Loyalty Point Bonus Rules   |           | Season Ticket Purchase                          | e               |                          |                 |                  |                 |            | .00 5           | 00 Green 4 Ticketing | 27/03/2012 14:31 | o vi |
| Loyalty Point Rules         |           |                                                 |                 |                          |                 |                  |                 |            |                 |                      |                  | ew t |
| loyalty Rewards             |           |                                                 |                 |                          |                 |                  |                 |            |                 |                      |                  | heo  |
| Loyalty Transaction Sour    |           |                                                 |                 |                          |                 |                  |                 |            |                 |                      |                  | har  |
| A Lovalty Reward Categories |           |                                                 |                 |                          |                 |                  |                 |            |                 |                      |                  | 1    |
| Loyalty Points Redempti     | $\sim$    |                                                 |                 |                          |                 |                  |                 |            |                 |                      |                  |      |
|                             |           |                                                 |                 |                          |                 |                  |                 |            |                 |                      |                  |      |
| Workplace                   | ~         |                                                 |                 |                          |                 |                  |                 |            |                 |                      |                  | 1    |
| Sales                       |           |                                                 |                 |                          |                 |                  |                 |            |                 |                      |                  |      |
| Marketing                   |           |                                                 |                 |                          |                 |                  |                 |            |                 |                      |                  |      |
| Loyalty                     |           |                                                 |                 |                          |                 |                  |                 |            |                 |                      |                  |      |

- b) For the two Loyalty Point Rules that have been created (Buy-Back offer and Buy-back purchase), open up each of the rules.
- c) Within each of the Loyalty Points Rules form select **Run Workflow** in the ribbon.

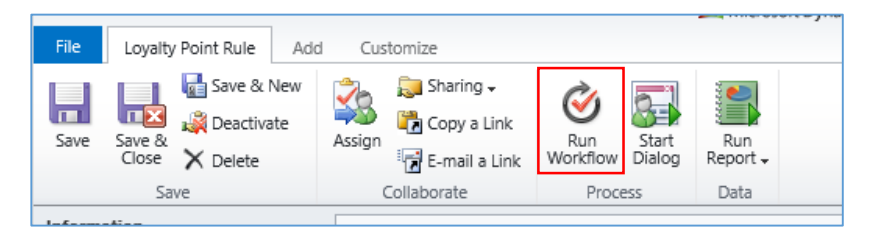

- d) A Look Up Records Dialogue will appear.
- e) Select the tick box next to the Loyalty Rule Transaction Generation before selecting OK.

| ð)                                | Look Up                                                                                   | Record Web J                                   | bage Dialogue                            |                | ×                 |
|-----------------------------------|-------------------------------------------------------------------------------------------|------------------------------------------------|------------------------------------------|----------------|-------------------|
| 🤗 http:/                          | /green4test.cloudapp.net:5555/9                                                           | itadiumTest/_contro                            | ls/lookup/lookupin                       | o.aspx?Def     | aultType=&Default |
| Look Uj<br>Enter you<br>data by u | p Record<br>Ir search criteria and click Search to<br>sing the View options. Then, select | find matching records<br>the record you want a | . Filter your results ar<br>nd click OK. | id view diffe  | rent columns of   |
| Look for:                         | Process                                                                                   | $\checkmark$                                   | Show Only My F                           | Records        |                   |
| View:                             | On Demand Workflows                                                                       | ~                                              |                                          |                |                   |
| Search:                           | Search for records                                                                        | Q                                              |                                          |                |                   |
| Proc                              | cess Name                                                                                 | Created On                                     | Modified On                              | Status         | Owne 😂            |
| Loya                              | alty Rule Expire Points                                                                   | 01/09/2014 10:30                               | 16/09/2014 16:41                         | Activated      | CRM2011           |
|                                   |                                                                                           |                                                |                                          |                |                   |
| <                                 |                                                                                           |                                                |                                          |                | >                 |
| 1 - 2 of Proper                   | 2 (1 selected) ties <u>N</u> ew                                                           |                                                |                                          |                | I                 |
|                                   |                                                                                           |                                                | <u>0</u> K                               | <u>C</u> ancel | Remove Value      |

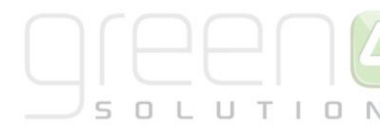

f) A Confirm Application of Workflow dialogue will be shown. Select **OK.** 

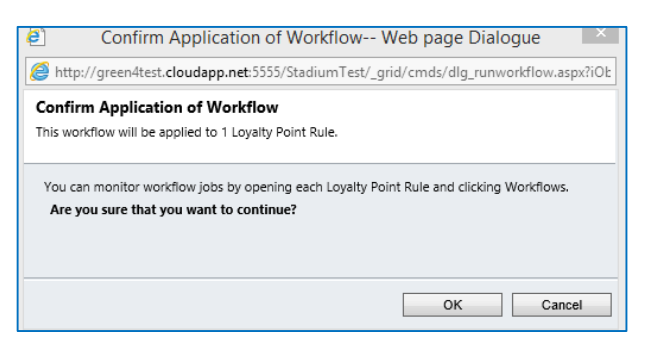

g) The workflow will run for the set amount of time entered into the **Loyalty Points Rule** form. Details of the workflow can be found by selecting **Workflows** in the navigation area of the Loyalty Point Rule form where the status of it can be found.

| Save & New X D<br>Save Save & Close Save & Save & Sav | Delete<br>Assign Copy a Link<br>Collaborate | Run Start<br>Workflow Dialog<br>Process | Run<br>eport -<br>Data |                       |                    |
|----------------------------------------------------------------------------------------------------|---------------------------------------------|-----------------------------------------|------------------------|-----------------------|--------------------|
| Information - Execution Details - General                                                                                                    | Loyalty Point Rule<br>Buy-back offer        |                                         |                        |                       | Loyalty Point Ru   |
| - Points Calculation                                                                                                    | Workflows System Job                        | Associated View                         | •                      |                       | Search for records |
| - Points Expiration                                                                                                    | 🛎 🗙 More Actions 👻                          |                                         |                        |                       |                    |
| L Notes                                                                                                    | Process Name                                |                                         | Status Reason          | Owner                 | Started On 👻 🛛 Co  |
|                                                                                                    | 🛛 🐝 🛛 Loyalty Rule Transaction Gen          | eration                                 | Waiting                | CRM2011 Administrator | 28/01/2015 12:54   |
| Related                                                                                                    | 🗌 í Loyalty Rule Transaction Gen            | eration                                 | Waiting                | CRM2011 Administrator | 28/01/2015 12:36   |
| 4 Common                                                                                                    | 🗌 í Loyalty Rule Transaction Gen            | ration                                  | Succeeded              | CRM2011 Administrator | 28/01/2015 12:36   |
| Activities                                                                                                    | 🗌 錔 🛛 Loyalty Rule Transaction Gen          | ration                                  | Succeeded              | CRM2011 Administrator | 28/01/2015 11:36   |
| Closed Activities                                                                                                    | 🗌 🎯 🛛 Loyalty Rule Transaction Gen          | eration                                 | Succeeded              | CRM2011 Administrator | 28/01/2015 10:36   |
| Audit History                                                                                                    | 🗌 錔 🛛 Loyalty Rule Transaction Gen          | eration                                 | Succeeded              | CRM2011 Administrator | 28/01/2015 09:36   |
| Loyalty Match Keys                                                                                                    | 🗌 🎯 🛛 Loyalty Rule Transaction Gen          | eration                                 | Succeeded              | CRM2011 Administrator | 28/01/2015 08:36   |
| 👌 Loyalty Transactions                                                                                                    | 🗌 🎯 🛛 Loyalty Rule Transaction Gen          | eration                                 | Succeeded              | CRM2011 Administrator | 28/01/2015 07:36   |
| 4 Processes                                                                                                    | 🗌 🎯 🛛 Loyalty Rule Transaction Gen          | eration                                 | Succeeded              | CRM2011 Administrator | 28/01/2015 06:36   |
| C Workflows                                                                                                    | 🗌 鎃 🛛 Loyalty Rule Transaction Gen          | eration                                 | Succeeded              | CRM2011 Administrator | 28/01/2015 05:36   |
| 🔜 Dialog Sessions                                                                                                    | 🗌 í Loyalty Rule Transaction Gen            | eration                                 | Succeeded              | CRM2011 Administrator | 28/01/2015 04:36   |

h) Select Save and Close on the ribbon.

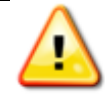

**Note:** Ensure that the Workflow has been ran for both of the Loyalty Point Rules that were created.

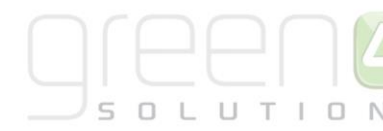

### **STEP 4. CREATING A LOYALTY POINTS UPDATE**

To ensure Loyalty Points are updating in a customer's Loyalty Accounts a workflow in the Loyalty Points Update workflow must be created and then ran.

To do this complete the following:

a) In the Navigation bar select Loyalty before choosing Loyalty Points Updates.

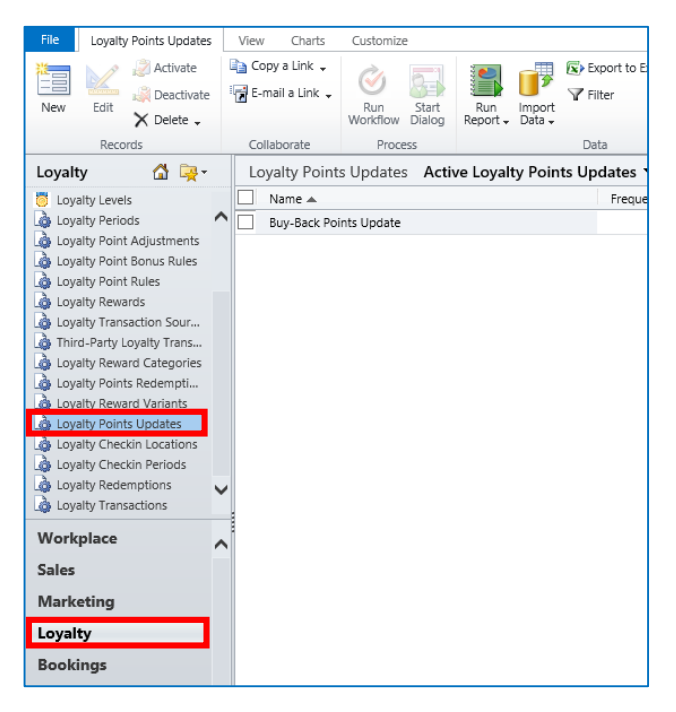

b) Select New on the ribbon. A new Loyalty Points Updates form will be displayed. Complete the following:

| File              | Loyalty Points Update        | Customize                                                                                                    | StadiumTest 😞            |
|-------------------|------------------------------|----------------------------------------------------------------------------------------------------|--------------------------|
| Save              | Save & New<br>Close          | Image: Sharing -     Image: Sharing -       Image: Sharing -     Image: Sharing -       Image: Sharing -     Image: Sharing -       Image: Sharing -     Image: Sharing -       Image: Sharing -     Image: Sharing -       Image: Sharing -     Image: Sharing -       Image: Sharing -     Image: Sharing -       Image: Sharing -     Image: Sharing -       Image: Sharing -     Image: Sharing -       Image: Sharing -     Image: Sharing - |                          |
|                   | Save                         | Collaborate Process Data                                                                                                    |                          |
| Informa<br>L Gene | ation<br>ral                 | Loyalty Points Update New                                                                                                    | Loyalty Points Upd 👻 🛧 🔱 |
| Relate<br>4 Comr  | d<br>non                     | 4 General                                                                                                    |                          |
|                   | Audit History                | Name * Frequency of 0 runs once                                                                                                    |                          |
|                   | Workflows<br>Dialog Sessions | Frequency In Hours *                                                                                                    |                          |
|                   |                              | Next Execution 🛛 🖾 🖌 Last Executed                                                                                                    |                          |
|                   |                              |                                                                                                    |                          |

- Name. Enter a name for the Loyalty Points Update such as Buy-Back Points Update.
- Frequency in Hours. Enter the frequency in hours that the workflow is to be ran, for example 1.
- Next Execution. Enter the date and time of the next execution of the workflow.
- c) Select Save and Close in the ribbon.
- d) Reopen the Loyalty Points Update that has been created.
- e) In the ribbon select Run Workflow.

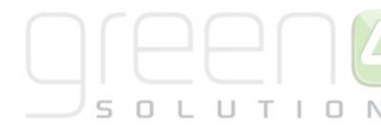

| File | Loyalty Points Upd                 | ate Customize                 |                        |                 |                 |
|------|------------------------------------|-------------------------------|------------------------|-----------------|-----------------|
| Save | Save &<br>Save &<br>Close X Delete | New 🔝 Sharing<br>ate 🛱 Copy a | Link<br>Link<br>A Link | Start<br>Dialog | Run<br>Report - |
|      | Save                               | Collabora                     | ate Proc               | ess             | Data            |

- f) In the ribbon select **Run Workflow.**
- g) A Look Up Record dialogue will appear, place a tick in the Loyalty Points Update checkbox and select OK.

| Look                                                                                                    | Up Record Web    | page Dialogue      |                | ×            |  |  |  |  |  |  |  |  |
|----------------------------------------------------------------------------------------------------|------------------|--------------------|----------------|--------------|--|--|--|--|--|--|--|--|
| Shttp://green4test. <b>cloudapp.net</b> :5555/StadiumTest/_controls/lookup/lookupinfo.aspx?DefaultType=&Default                                                                                           |                  |                    |                |              |  |  |  |  |  |  |  |  |
| Look Up Record                                                                                                    |                  |                    |                |              |  |  |  |  |  |  |  |  |
| Enter your search criteria and click Search to find matching records. Filter your results and view different columns of<br>data by using the View options. Then, select the record you want and click OK. |                  |                    |                |              |  |  |  |  |  |  |  |  |
|                                                                                                    |                  |                    |                |              |  |  |  |  |  |  |  |  |
| LOOK TOT: Process                                                                                                    | ×                | Show Only My       | Records        |              |  |  |  |  |  |  |  |  |
| View: On Demand Workflows                                                                                                    | ~                |                    |                |              |  |  |  |  |  |  |  |  |
| Search: Search for records                                                                                                    | Q                |                    |                |              |  |  |  |  |  |  |  |  |
| Process Name                                                                                                    | Created On       | Modified On        | Status         | Owne 😋       |  |  |  |  |  |  |  |  |
| Process Name                                                                                                    | 01/00/2014 10:20 | 16 (00 /2014 16:41 | Activated      | CRM2011      |  |  |  |  |  |  |  |  |
|                                                                                                    |                  |                    |                |              |  |  |  |  |  |  |  |  |
| <                                                                                                    |                  |                    |                | >            |  |  |  |  |  |  |  |  |
| 1 - 1 of 1 (0 selected) Properties <u>N</u> ew                                                                                                    |                  |                    |                | I 4 Page 1 ▶ |  |  |  |  |  |  |  |  |
|                                                                                                    |                  | <u>O</u> K         | <u>C</u> ancel | Remove Value |  |  |  |  |  |  |  |  |

h) The Workflow will then be ran. Select **Save and Close** on the ribbon.

## **7. AUCTION ITEMS**

Loyalty account holders can use their loyalty points to bid in loyalty auctions that you set up. Auction items are placed on the loyalty portal for a set period of time to allow the loyalty account holders time to bid. Once bidding has closed the points will be redeemed against the appropriate account depending upon whether the auction was set up as a "highest bid wins" auction or a "raffle" auction, where all bidders loose a predefined number of points.

To set up an auction item:

- a) Select Loyalty Auction Items on the Loyalty navigation panel. A list of existing auction items will be displayed.
- b) Select **New** on the ribbon.
- c) A blank Auction Items form will be displayed:

| File Loyalty Auction Item                                                                                                    | Add Customize                                                        |                 |                 |                                |                      | Stadium Demo        | ۵   |
|----------------------------------------------------------------------------------------------------|----------------------------------------------------------------------|-----------------|-----------------|--------------------------------|----------------------|---------------------|-----|
| Save & New<br>Save & Save & New<br>Close                                                                                                    | Assign Sharing -<br>Gopy a Link                                      | Run<br>Workflow | Run<br>Report - |                                |                      |                     |     |
| Save                                                                                                    | Collaborate                                                          | Process         | Data            | <br>                           |                      |                     |     |
| Information<br>General<br>Notes                                                                                                    | Loyalty Auction                                                      | on Item         |                 |                                |                      | Loyalty Auction Ite | ↓ ↓ |
| Related                                                                                                    | 4 General                                                            |                 |                 |                                |                      |                     |     |
| ⊿ Common                                                                                                    | Name *                                                               |                 |                 | Owner *                        | 🔱 Hospitality Admini | istrator            |     |
| <ul> <li>Activities</li> <li>Closed Activities</li> <li>Audit History</li> <li>Loyalty Auction Item</li> <li>Loyalty Transactions</li> <li>Processes</li> <li>Workflows</li> <li>Dialog Sessions</li> </ul> | Translated Name<br>Valid From<br>Minimum Bid<br>Description - Long   |                 |                 | Valid To<br>Maximum Bid        |                      |                     |     |
|                                                                                                    | Description<br>Tag Line<br>Image Quantity<br>Open Auction<br>• Notes | ● No ○ Yes      |                 | Hierarchy<br>Image Folder Name |                      |                     |     |

- d) Complete the following details:
  - Name. Enter a name for the auction item. This will be displayed as the title on the auction site.
  - Translated Name. This field is used for translation purposes.
  - Valid From. Enter the date the auction period starts. An auction item must have a valid from date in order to appear on the loyalty website.
  - Minimum Bid. Enter the minimum bid allowed.
  - **Description.** Enter a description of the auction item. This will be displayed on the auction site.
  - Tag Line. Not used.
  - Image Quantity. Not used.
  - **Open Auction.** Select **Yes** if the current highest bid is to be shown alongside the auction. If this option is set to **No** the auction will be run as a blind auction.
  - **Owner.** The currently logged in user's name will be automatically entered.

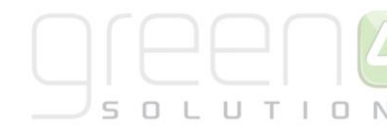

- Valid To. Enter the date the auction period ends. An auction item must have a valid from date in order to appear on the loyalty website.
- **Maximum Bid.** Enter the maximum bid allowed. This field should be left blank if unlimited bidding is allowed. If the auction is to be run as a raffle the minimum and maximum bids should be set to the same value.
- Hierarchy. Not used.
- Image Folder Name. Not used.
- e) Once the details are complete select **Save & Close** on the ribbon.

## 8. LOYALTY CODES

Loyalty Codes can be advertised for account holders to enter a code within a certain time window to be awarded bonus points. Loyalty codes allow the account holder to receive additional points by simply entering the code.

Examples may be:

- For a televised Away game a code is shown on TV for users to enter on the portal. If they enter that code by a certain date and time (midday the following day for example) then they would get X bonus points (100 for example).
- A sponsor may print a code on the bottom of their receipts and if that Code is entered in the portal then X points are awarded.
- A code is included on communications messages to try to encourage recipients to read it. If they enter the code by a certain date/time then they get X bonus points.

To set up a loyalty code:

- a) Select Loyalty Codes on the Loyalty navigation panel. A list of existing loyalty codes will be displayed.
- b) Select New on the ribbon.
- c) A blank Loyalty Code form will be displayed:

| File Loyalty Code Add                                                                                  | Customize                                                                                  |                 |                 |   |                               |              |               | HTAFC 🔊       |
|----------------------------------------------------------------------------------------------------|--------------------------------------------------------------------------------------------|-----------------|-----------------|---|-------------------------------|--------------|---------------|---------------|
| Save & New<br>Save & Save & New<br>Save & Close                                                        | Assign Sharing -<br>E-mail a Link                                                          | Run<br>Workflow | Run<br>Report + |   |                               |              |               |               |
| Save                                                                                                   | Collaborate                                                                                | Process         | Data            |   |                               |              |               |               |
| Information<br>General                                                                                 | Loyalty Code                                                                               |                 |                 |   |                               |              | Loyalty Codes | <b>▼ ☆ </b> ♥ |
| Related     Activities     Cosed Activities     Audit History     Audit History     Audit Yransactions | <ul> <li>▼ General<br/>Name *</li> <li>Valid From<br/>Code *</li> <li>Card Type</li> </ul> |                 |                 | M | Owner*<br>Valid To*<br>Points | Green4 Solut | ions          |               |
| Processes     Workflows     Dialog Sessions                                                            | ▶ Notes                                                                                    |                 |                 |   |                               |              |               |               |

- d) Complete the following details:
  - Name. Enter the name of loyalty code. This will be displayed on the loyalty account statement.
  - Valid From. Enter the date from which the code can be redeemed for points.
  - **Code.** Enter the code the customer will need to enter to earn their additional points.
  - **Card Type.** Enter the card type the code can be used with. If this field is left blank all card holders can use the code.
  - **Owner.** Your CRM username will be automatically entered.
  - Valid To. Enter the date until which the code can be redeemed for points.
  - Points. Enter the number of points the loyalty card holder will earn by entering the code.
- e) Once the details are complete select Save and Close on the ribbon.